SD02500D/06/DE/02.22-00 71574463 2022-08-01 Gültig ab Version 01.06.zz (Gerätefirmware)

# Sonderdokumentation Proline Promass 500 HART

Anwendungspaket Petroleum & Verriegelungsfunktion

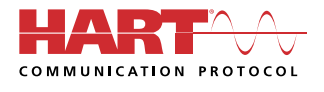

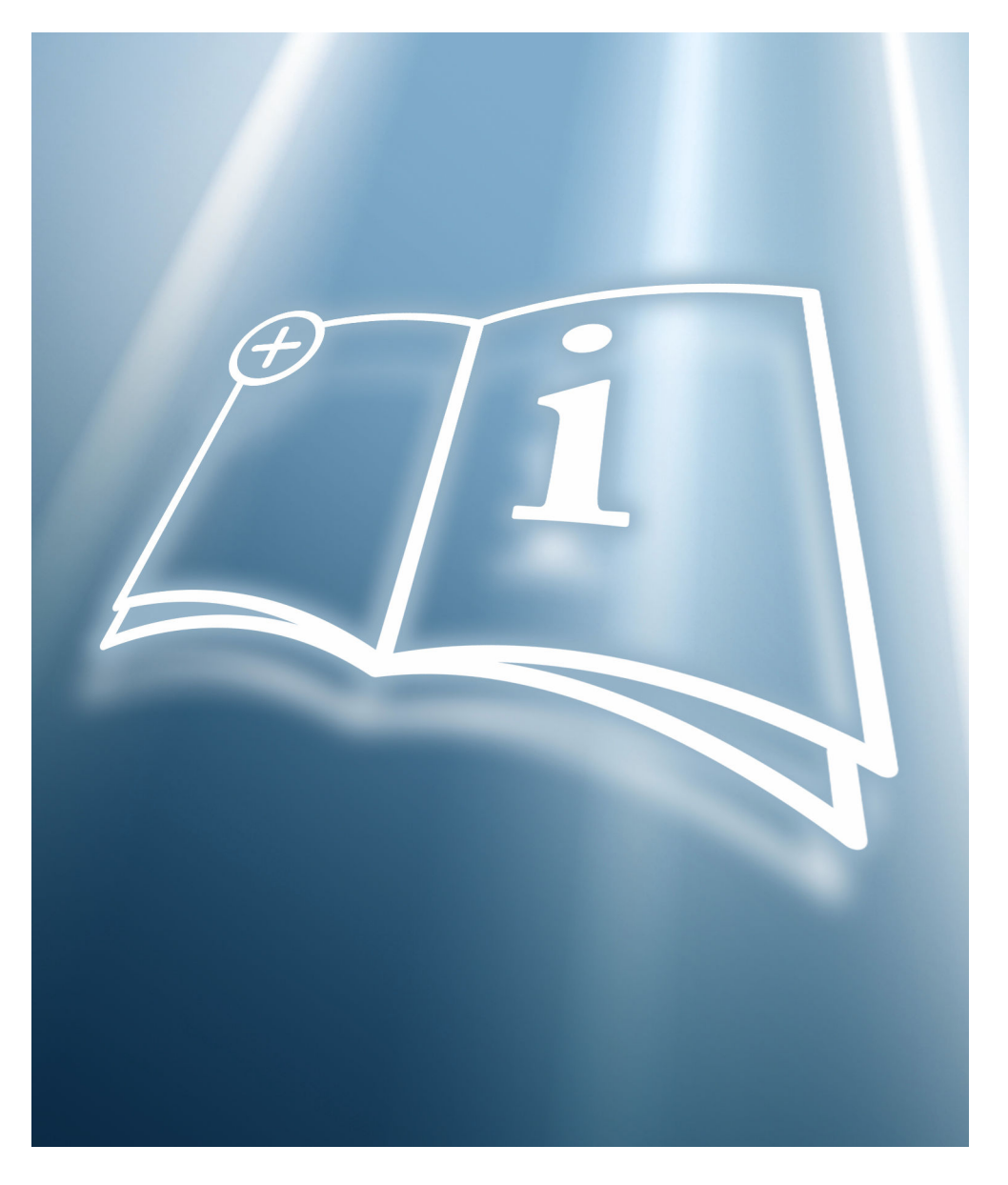

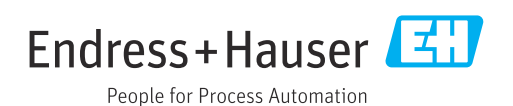

## Inhaltsverzeichnis

| 1                                                                                                    | Hinweise zum Dokument                                                                                                    | 4                                                                                                    |
|----------------------------------------------------------------------------------------------------|----------------------------------------------------------------------------------------------------|----------------------------------------------------------------------------------------------------|
| 1.1                                                                                                    | Dokumentfunktion                                                                                                    | 4                                                                                                    |
| 1.2<br>1 3                                                                                                    | Inhalt und Umfang                                                                                                    | 4<br>4                                                                                                    |
| 1.4                                                                                                    | Dokumentation                                                                                                    | 5                                                                                                    |
| 1.5                                                                                                    | Eingetragene Marken                                                                                                    | 5                                                                                                    |
| 2                                                                                                    | Produktmerkmale und Verfügbar-                                                                                                    |                                                                                                    |
|                                                                                                    | keit                                                                                                    | 6                                                                                                    |
| 2.1                                                                                                    | Produktmerkmale                                                                                                    | 6                                                                                                    |
| 2.2                                                                                                    | Verfugbarkeit                                                                                                    | 6<br>7                                                                                                    |
| 212                                                                                                    | · · · · · · · · · · · · · · · · · · ·                                                                                                    |                                                                                                    |
| 3                                                                                                    | API-bezogene Korrektur                                                                                                    | 8                                                                                                    |
| 3.1<br>3.2                                                                                                    | Grundlagen                                                                                                    | 8<br>a                                                                                                    |
| 3.3                                                                                                    | Inbetriebnahme                                                                                                    | 9                                                                                                    |
| 3.4                                                                                                    | Zusätzliche Messgrößen 1                                                                                                    | 4                                                                                                    |
| 4                                                                                                    | Net oil & water cut 1                                                                                                    | 8                                                                                                    |
| 4.1                                                                                                    | Grundlagen 1                                                                                                    | .8                                                                                                    |
| 4.2                                                                                                    | Systemintegration                                                                                                    | 9                                                                                                    |
| 4.5<br>4.4                                                                                                    | Zusätzliche Messgrößen                                                                                                    | 24                                                                                                    |
|                                                                                                    |                                                                                                    |                                                                                                    |
| -                                                                                                    |                                                                                                    |                                                                                                    |
| 5                                                                                                    | Gewichtung durchflussrelevanter                                                                                                    | -                                                                                                    |
| 5                                                                                                    | Gewichtung durchflussrelevanter<br>Faktoren                                                                                                    | 7                                                                                                    |
| <b>5</b><br>5.1                                                                                                    | Gewichtung durchflussrelevanterFaktoren2Untermenü "Gewichtete Mittelwerte"2                                                                                                    | <b>7</b><br>27                                                                                                    |
| 5<br>5.1<br>6                                                                                                    | Gewichtung durchflussrelevanterFaktoren2Untermenü "Gewichtete Mittelwerte"2Software-Verriegelung2                                                                                                    | 7<br>27<br>9                                                                                                    |
| <b>5</b><br>5.1<br><b>6</b><br>6.1                                                                                                    | Gewichtung durchflussrelevanter         Faktoren       2         Untermenü "Gewichtete Mittelwerte"       2         Software-Verriegelung       2         Software-Verriegelung aktivieren       2         Software-Verriegelung aktivieren       2                                                                                                    | <b>7</b><br>27<br><b>9</b>                                                                                                    |
| <b>5</b><br>5.1<br><b>6</b><br>6.1<br>6.2<br>6.3                                                                                                    | Gewichtung durchflussrelevanterFaktoren2Untermenü "Gewichtete Mittelwerte"2Software-Verriegelung2Software-Verriegelung aktivieren2Software-Verriegelung deaktivieren2Parameter Software-Verriegelung2                                                                                                    | <b>7</b><br>27<br><b>9</b><br>29                                                                                                    |
| <b>5</b><br>5.1<br><b>6</b><br>6.1<br>6.2<br>6.3                                                                                                    | Gewichtung durchflussrelevanterFaktoren2Untermenü "Gewichtete Mittelwerte"2Software-Verriegelung2Software-Verriegelung aktivieren2Software-Verriegelung deaktivieren2Parameter Software-Verriegelung2                                                                                                    | 7<br>27<br>9<br>29<br>29                                                                                                    |
| <ul> <li>5.1</li> <li>6.1</li> <li>6.2</li> <li>6.3</li> <li>7</li> </ul>                                                                                                    | Gewichtung durchflussrelevanterFaktoren2Untermenü "Gewichtete Mittelwerte"2Software-Verriegelung2Software-Verriegelung aktivieren2Software-Verriegelung deaktivieren2Parameter Software-Verriegelung2Ablaufplan3                                                                                                    | 7<br>9<br>9<br>9<br>9<br>9<br>1                                                                                                    |
| <ul> <li>5.1</li> <li>6</li> <li>6.1</li> <li>6.2</li> <li>6.3</li> <li>7</li> <li>8</li> </ul>                                                                                          | Gewichtung durchflussrelevanterFaktoren2Untermenü "Gewichtete Mittelwerte"2Software-Verriegelung2Software-Verriegelung aktivieren2Software-Verriegelung deaktivieren2Parameter Software-Verriegelung3Ablaufplan3Verriegelungsbetrieb/Eichbetrieb3                                                                                                    | 7<br>9<br>9<br>9<br>9<br>9<br>1<br>2<br>9                                                                                                    |
| <ul> <li>5.1</li> <li>6</li> <li>6.1</li> <li>6.2</li> <li>6.3</li> <li>7</li> <li>8</li> <li>8.1</li> </ul>                                                                             | Gewichtung durchflussrelevanterFaktoren2Untermenü "Gewichtete Mittelwerte"2Software-Verriegelung2Software-Verriegelung aktivieren2Software-Verriegelung deaktivieren2Parameter Software-Verriegelung3Ablaufplan3Verriegelungsbetrieb/Eichbetrieb3Auslieferungszustand3                                                                                                    | 7<br>9<br>9<br>9<br>9<br>9<br>9<br>9<br>9<br>9<br>9<br>9<br>9<br>9<br>9<br>9<br>9<br>9<br>9<br>9                                                                                                    |
| <ul> <li>5.1</li> <li>6.1</li> <li>6.2</li> <li>6.3</li> <li>7</li> <li>8</li> <li>8.1</li> <li>8.2</li> <li>8.3</li> </ul>                                                              | Gewichtung durchflussrelevanterFaktoren2Untermenü "Gewichtete Mittelwerte"2Software-Verriegelung2Software-Verriegelung aktivieren2Software-Verriegelung deaktivieren2Parameter Software-Verriegelung3Ablaufplan3Verriegelungsbetrieb/Eichbetrieb3Verriegelungs-/Eichbetrieb3Eichrelevante Parameter ablesen4                                                                                                    | 7<br>9<br>9<br>9<br>9<br>9<br>9<br>9<br>9<br>9<br>9<br>9<br>9<br>9<br>9<br>9<br>9<br>9<br>9<br>9                                                                                                    |
| <ul> <li>5.1</li> <li>6.1</li> <li>6.2</li> <li>6.3</li> <li>7</li> <li>8</li> <li>8.1</li> <li>8.2</li> <li>8.3</li> <li>8.4</li> </ul>                                                 | Gewichtung durchflussrelevanterFaktoren2Untermenü "Gewichtete Mittelwerte"2Software-Verriegelung2Software-Verriegelung aktivieren2Software-Verriegelung deaktivieren2Parameter Software-Verriegelung3Ablaufplan3Verriegelungsbetrieb/Eichbetrieb3Verriegelungs-/Eichbetrieb3Eichrelevante Parameter ablesen4Verriegelungsbetrieb/Eichbetrieb-Logbuch4                                                                                                    | 7<br>9<br>9<br>9<br>9<br>9<br>9<br>9<br>9<br>9<br>9<br>9<br>9<br>9<br>9<br>9<br>9<br>9<br>9<br>9                                                                                                    |
| <ul> <li>5.1</li> <li>6</li> <li>6.1</li> <li>6.2</li> <li>6.3</li> <li>7</li> <li>8</li> <li>8.1</li> <li>8.2</li> <li>8.3</li> <li>8.4</li> <li>8.5</li> <li>8</li> </ul>              | Gewichtung durchflussrelevanter         Faktoren       2         Untermenü "Gewichtete Mittelwerte"       2         Software-Verriegelung       2         Software-Verriegelung aktivieren       2         Software-Verriegelung deaktivieren       2         Parameter Software-Verriegelung deaktivieren       3         Ablaufplan       3         Verriegelungsbetrieb/Eichbetrieb       3         Verriegelungs-/Eichbetrieb       3         Eichrelevante Parameter ablesen       4         Vorgehen bei der Marktüberwachung       4 | 7<br>9<br>9<br>9<br>9<br>9<br>9<br>9<br>9<br>9<br>9<br>9<br>9<br>9<br>9<br>9<br>9<br>9<br>9<br>9                                                                                                    |
| <ul> <li>5.1</li> <li>6</li> <li>6.1</li> <li>6.2</li> <li>6.3</li> <li>7</li> <li>8</li> <li>8.1</li> <li>8.2</li> <li>8.3</li> <li>8.4</li> <li>8.5</li> <li>8.6</li> </ul>            | Gewichtung durchflussrelevanterFaktoren2Untermenü "Gewichtete Mittelwerte"2Software-Verriegelung2Software-Verriegelung aktivieren2Software-Verriegelung deaktivieren2Parameter Software-Verriegelung deaktivieren2Ablaufplan3Verriegelungsbetrieb/Eichbetrieb3Sichrelevante Parameter ablesen4Vorgehen bei der Marktüberwachung4Plombierung4                                                                                                    | 7<br>9<br>9<br>9<br>9<br>1<br>2<br>2<br>2<br>2<br>2<br>2<br>2<br>2<br>2<br>2<br>2<br>2<br>2                                                                                                    |
| <ul> <li>5.1</li> <li>6.1</li> <li>6.2</li> <li>6.3</li> <li>7</li> <li>8</li> <li>8.1</li> <li>8.2</li> <li>8.3</li> <li>8.4</li> <li>8.5</li> <li>8.6</li> <li>9</li> </ul>            | Gewichtung durchflussrelevanterFaktoren2Untermenü "Gewichtete Mittelwerte"2Software-Verriegelung2Software-Verriegelung aktivieren2Software-Verriegelung deaktivieren2Parameter Software-Verriegelung deaktivieren2Ablaufplan3Verriegelungsbetrieb/Eichbetrieb3Verriegelungs-/Eichbetrieb3Verriegelungsbetrieb/Eichbetrieb4Vorgehen bei der Marktüberwachung4Liste der im Verriegelungsbetrieb/Eichbetrieb/4                                                                                                    | 7<br>7<br>9<br>9<br>9<br>9<br>1<br>2<br>2<br>2<br>2<br>2<br>2<br>2<br>2<br>2<br>2<br>2<br>2<br>2                                                                                                    |
| <ul> <li>5.1</li> <li>6</li> <li>6.1</li> <li>6.2</li> <li>6.3</li> <li>7</li> <li>8</li> <li>8.1</li> <li>8.2</li> <li>8.3</li> <li>8.4</li> <li>8.5</li> <li>8.6</li> <li>9</li> </ul> | Gewichtung durchflussrelevanterFaktoren2Untermenü "Gewichtete Mittelwerte"2Software-Verriegelung2Software-Verriegelung deaktivieren2Software-Verriegelung deaktivieren2Parameter Software-Verriegelung3Ablaufplan3Verriegelungsbetrieb/Eichbetrieb3Sichrelevante Parameter ablesen4Verriegelungsbetrieb/Eichbetrieb-Logbuch4Vorgehen bei der Marktüberwachung4Liste der im Verriegelungsbetrieb/Eichbetrieb/4Eichbetrieb konfigurierbaren Para-                                                                                             | 7<br>9999<br>1<br>2220<br>12220                                                                                                    |
| <ul> <li>5.1</li> <li>6</li> <li>6.1</li> <li>6.2</li> <li>6.3</li> <li>7</li> <li>8</li> <li>8.1</li> <li>8.2</li> <li>8.3</li> <li>8.4</li> <li>8.5</li> <li>8.6</li> <li>9</li> </ul> | Gewichtung durchflussrelevanterFaktoren2Untermenü "Gewichtete Mittelwerte"2Software-Verriegelung aktivieren2Software-Verriegelung deaktivieren2Parameter Software-Verriegelung deaktivieren2Ablaufplan3Verriegelungsbetrieb/Eichbetrieb3Auslieferungszustand3Verriegelungs-/Eichbetrieb3Eichrelevante Parameter ablesen4Vorgehen bei der Marktüberwachung4Plombierung4Liste der im Verriegelungsbetrieb/Eichbetrieb/4Eichbetrieb konfigurierbaren Para-4meter4                                                                              | 7<br>9<br>9<br>9<br>9<br>9<br>9<br>9<br>1<br>2<br>2<br>2<br>2<br>0<br>1<br>2<br>2<br>2<br>0<br>1<br>2<br>3<br>2<br>0<br>1<br>2<br>3<br>2<br>9<br>9<br>9<br>9<br>9<br>9<br>9<br>9<br>9<br>9<br>9<br>9<br>9<br>9<br>9<br>9<br>9 |

| 9.2 | Untermenü "Sensor"        | 48 |
|-----|---------------------------|----|
| 9.3 | Untermenü "Ausgang"       | 48 |
| 9.4 | Untermenü "Kommunikation" | 49 |
| 9.5 | Untermenü "Applikation"   | 52 |
| 9.6 | Untermenü "Diagnose"      | 54 |
|     |                           |    |

## 1 Hinweise zum Dokument

## 1.1 Dokumentfunktion

Diese Anleitung ist eine Sonderdokumentation, sie ersetzt nicht die zugehörige Betriebsanleitung. Sie dient als Nachschlagewerk für die Nutzung der im Messgerät integrierten Petroleum-Software.

## 1.2 Inhalt und Umfang

Diese Dokumentation beinhaltet die Beschreibungen der zusätzlichen Parameter und technischen Daten, die mit dem Anwendungspaket **Petroleum & Verriegelungsfunktion** zur Verfügung stehen.

Es liefert detaillierte Erläuterungen zu:

- Anwendungsspezifischen Parametern
- Erweiterten technischen Spezifikationen

## 1.3 Symbole

#### 1.3.1 Warnhinweissymbole

#### **GEFAHR**

Dieser Hinweis macht auf eine gefährliche Situation aufmerksam, die, wenn sie nicht vermieden wird, zu Tod oder schwerer Körperverletzung führen wird.

#### **WARNUNG**

Dieser Hinweis macht auf eine gefährliche Situation aufmerksam, die, wenn sie nicht vermieden wird, zu Tod oder schwerer Körperverletzung führen kann.

#### **A** VORSICHT

Dieser Hinweis macht auf eine gefährliche Situation aufmerksam, die, wenn sie nicht vermieden wird, zu leichter oder mittelschwerer Körperverletzung führen kann.

#### HINWEIS

Dieser Hinweis enthält Informationen zu Vorgehensweisen und weiterführenden Sachverhalten, die keine Körperverletzung nach sich ziehen.

### 1.3.2 Symbole für Informationstypen

| Symbol | Bedeutung                                                                          |
|--------|------------------------------------------------------------------------------------|
|        | <b>Erlaubt</b><br>Abläufe, Prozesse oder Handlungen, die erlaubt sind.             |
|        | <b>Zu bevorzugen</b><br>Abläufe, Prozesse oder Handlungen, die zu bevorzugen sind. |
| ×      | <b>Verboten</b><br>Abläufe, Prozesse oder Handlungen, die verboten sind.           |
| i      | <b>Tipp</b><br>Kennzeichnet zusätzliche Informationen.                             |
|        | Verweis auf Dokumentation                                                          |
|        | Verweis auf Seite                                                                  |
|        | Verweis auf Abbildung                                                              |

| Symbol    | Bedeutung                                              |  |  |
|-----------|--------------------------------------------------------|--|--|
|           | Zu beachtender Hinweis oder einzelner Handlungsschritt |  |  |
| 1., 2., 3 | Handlungsschritte                                      |  |  |
| 4         | Ergebnis eines Handlungsschritts                       |  |  |
|           | Bedienung via Vor-Ort-Anzeige                          |  |  |
| A0028662  |                                                        |  |  |
|           | Bedienung via Bedientool                               |  |  |
| A0028663  |                                                        |  |  |
|           | Schreibgeschützter Parameter                           |  |  |
| A0028665  |                                                        |  |  |

### 1.3.3 Symbole in Grafiken

| Symbol         | Bedeutung        |
|----------------|------------------|
| 1, 2, 3        | Positionsnummern |
| A, B, C,       | Ansichten        |
| A-A, B-B, C-C, | Schnitte         |

## 1.4 Dokumentation

Eine Übersicht zum Umfang der zugehörigen Technischen Dokumentation bieten: • Device Viewer (www.endress.com/deviceviewer): Seriennummer vom Typenschild

- eingeben • Endress+Hauser Operations App: Seriennummer vom Typenschild eingeben oder
- Matrixcode auf dem Typenschild einscannen
- P Diese Sonderdokumentation ist verfügbar:

Im Download-Bereich der Endress+Hauser Internetseite: www.endress.com  $\rightarrow$  Downloads

Diese Dokumentation ist Bestandteil folgender Betriebsanleitungen:

| Messgerät     | Dokumentationscode |
|---------------|--------------------|
| Promass E 500 | BA01528D           |
| Promass F 500 | BA01529D           |
| Promass O 500 | BA01532D           |
| Promass Q 500 | BA01534D           |
| Promass X 500 | BA01536D           |

## 1.5 Eingetragene Marken

#### HART®

Eingetragene Marke der FieldComm Group, Austin, Texas, USA

## 2 Produktmerkmale und Verfügbarkeit

## 2.1 Produktmerkmale

Das Anwendungspaket **Petroleum & Verriegelungsfunktion** liefert spezifische Algorithmen zusammen mit Gerätevariablen und externen Eingängen zur Berechnung zusätzlicher Parameter, Optionen und Messgrößen, die dem Nutzer dann zur Verfügung stehen.

Mit dem Anwendungspaket stehen folgende drei Funktionen zur Verfügung:

#### API-bezogene Korrektur

Korrekturen von Normvolumen und Referenzdichte, berechnet und basierend auf den API MPMS, Kapitel 11.1. "Temperature and Pressure Volume Correction Factors for Generalized Crude Oils, Refined Products, and Lubricating Oils", sowie Kapitel 11.2.4. "Temperature Correction for the Volume of NGL and LPG Tables 23E, 24E, 53E, 95E [sic], and  $60E^{"}$ .  $\rightarrow \square 8$ 

Net oil & water cut

Ermitteln von Nettoöl- und Wasseranteil basierend auf den Dichtewerten des Messgeräts oder auf den gemessenen Öl-/Wasseranteilen eines externen Messgeräts. Durchführung gemäß API MPMS, Kapitel 20.1. "Allocation Measurement". Alle Korrekturen an Volumen und Dichte erfolgen gemäß API MPMS, Kapitel 11.1. "Temperature and Pressure Volume Correction Factors for Generalized Crude Oils, Refined Products, and Lubricating Oils", sowie Kapitel 11.2.4. "Temperature Correction for the Volume of NGL and LPG Tables 23E, 24E, 53E, 95E [sic], and 60E" → 🗎 18

#### Gewichtung durchflussrelevanter Größen

Einflussnahme auf Dichte- und Temperaturabhängige Messgrößen, durch gewichtete Dichte- und Temperaturmittelwerte. Durchführung gemäß API MPMS, Kapitel 12.2.2 "Measurement Tickets"  $\rightarrow \cong 27$ 

## 2.2 Verfügbarkeit

Das Anwendungspaket **Petroleum & Verriegelungsfunktion** kann direkt bei der Bestellung des Geräts mitbestellt werden.

Es ist nachträglich mittels Freischaltcode verfügbar. Ausführliche Angaben zum betreffenden Bestellcode sind bei Ihrer Endress+Hauser Vertriebszentrale erhältlich oder auf der Produktseite der Endress+Hauser Website: www.endress.com.

Die Verfügbarkeit des Anwendungspakets **Petroleum & Verriegelungsfunktion** mit der Option **EM** kann wie folgt überprüft werden:

- Bestellcode (Order code) mit Aufschlüsselung der Gerätemerkmale auf dem Lieferschein
   Im W@M Device Viewer (www.endress.com/deviceviewer)
- Seriennummer vom Typenschild eingeben und in den Geräteinformationen prüfen, ob beim Bestellmerkmal "Anwendungspakete" die Option **EM**-"Petroleum & Verriegelungsfunktion" verfügbar ist.
- Im Bedienmenü: Im Parameter Software-Optionsübersicht werden die aktuell aktivierten Software-Optionen angezeigt.

Experte  $\rightarrow$  System  $\rightarrow$  Administration

Das Geräte verfügt über keine Kennzeichnung welches die Verwendung in einem gesetzlich, messtechnisch kontrollierten Einsatz erlaubt.

### 2.2.1 Bestellmerkmal

Bei direkter Bestellung mit dem Gerät oder nachträglicher Bestellung als Umbausatz: Bestellmerkmal "Anwendungspakete", Option **EM**-"Petroleum & Verriegelungsfunktion"

#### 2.2.2 Freischaltung

Bei nachträglicher Bestellung wird ein Umbausatz mitgeliefert.

Dieser beinhaltet unter anderem ein Anhängeschild mit Gerätedaten und Freischaltcode.

🛐 Für Einzelheiten: Einbauanleitung EA001164D

#### 2.2.3 Zugriff

Das Anwendungspaket ist mit allen Systemintegrationsoptionen nutzbar. Für den Zugriff auf die im Gerät gespeicherten Daten sind Schnittstellen mit digitaler Kommunikation erforderlich. Die Geschwindigkeit der Datenübertragung wird von der Art der Kommunikationsschnittstelle bestimmt.

## 2.3 Verriegelungsbetrieb/Eichbetrieb

Das Messgerät ist durch eine elektronische Verriegelung mit Autorisierter Anwenderlogin und Passwort und optionalem plombieren des Messumformers oder Messaufnehmers gegen Manipulation gesichert. Diese elektronische Verriegelung und optionale Plombierung darf nur durch autorisierte Vertreter entriegelt oder aufgebrochen werden.

Nach dem Inverkehrbringen mit elektronischer Verriegelung des Messgeräts ist eine Bedienung nur noch eingeschränkt möglich.

## 3 API-bezogene Korrektur

## 3.1 Grundlagen

Über die API-bezogene Korrektur des Anwendungspakets "Petroleum" kann das Messgerät Normvolumenfluss und Normdichte in Übereinstimmung mit den Richtlinien in den API MPMS, Kapitel 11.1. "Temperature and Pressure Volume Correction Factors for Generalized Crude Oils, Refined Products, and Lubricating Oils" sowie Kapitel 11.2.4. "Temperature Correction for the Volume of NGL and LPG Tables 23E, 24E, 53E, 95E [sic], and 60E" berechnen.

Die Promass-Messgeräte messen sowohl den Massefluss, wie auch die Dichte eines Messstoffs unter kontrollierten Bedingungen. Ausgehend von diesen Messwerten kann der Volumenfluss durch Division von Massefluss und Dichte berechnet werden.

Mit einer Änderung der Messstofftemperatur ändern sich auch Dichte und Volumen. Dementsprechend ist es notwendig, den Volumenfluss auf Normbedingungen zurück zu korrigieren. Dabei werden Temperatur und Druck auf Sollwerte zurück korrigiert.

Um auf Norm- oder Referenzbedingungen zu korrigieren, ist es notwendig, die Messstofftemperatur zu kennen. Da alle Promass-Messgeräte bereits die Temperatur messen, kann dieser Wert für die Korrektur verwendet werden. API MPMS, Kapitel 5.6, rät jedoch explizit von einer solchen Praxis ab; es handelt sich auch nicht um die normale Praxis oder Standardpraxis in vielen Anwendungen des eichpflichtigen Verkehrs und anderen Anwendungen. Deshalb kann zur Berechnung der Korrektur eine Temperatur von einer externen Quelle an das Messgerät übermittelt werden. Alle Nutzer müssen die Anwendung und die Anforderung verstehen, bevor sie den internen Messwert verwenden, und wissen, ob dies akzeptabel ist.

Um Volumina und Dichten basierend auf dem Einfluss des Drucks auf die Flüssigkeit (CPL) von den beobachteten auf die Norm- oder Referenzbedingungen zu korrigieren, muss das Messgerät den Messtoffdruck kennen. Da es keine interne Druckmessung gibt, muss, falls dieser Einfluss korrigiert werden soll, der Druck entweder im Messgerät statisch festgelegt oder von einer externen Quelle übermittelt werden.

Bevor das Anwendungspaket "Petroleum" vollständig einsatzfähig ist, müssen Schlüsselparameter konfiguriert werden. Zusätzlich zur Konfiguration der Druck- und Temperaturquellen muss die API-Warengruppe basierend auf dem Prozessmessstoff, sowie die API-Tabellennummer, für die die Referenz- oder Normbedingungen gelten sollen, ausgewählt werden.

Nachfolgend werden die im Parameter **API-Warengruppe** und im Parameter **API-Tabellenwahl** zur Verfügung stehenden Optionen erläutert.

Parameter **API-Warengruppe** mit der API-Warengruppe und dem dazugehörigen Prozessmessstoff:

- A Erdöl
- B Raffinierte Produkte
- C Spezialanwendungen
- D Schmieröle
- E NGL/LPG

Bei der Auswahl im Parameter API-Warengruppe ist Folgendes zu beachten:

- Die Berechnung und Korrektur von Normvolumen und Normdichte ist abhängig von der Auswahl des Prozessmessstoffs.
- Bei Auswahl der Option C Spezialanwendungen ist der Wärmeausdehnungskoeffizient des Messstoffs anzugeben.
- Die im Gerät hinterlegten Berechnungen und Korrekturen gelten nicht für folgende Messstoffe:
- LNG
- Ethylen
- Butadien
- Zyclohexan
- Aromata
- Straßenteere

Zur Auswahl stehende Optionen im Parameter "API-Tabellenwahl"

| API-Tabellenwahl  | Einheit           | Normbedingungen |
|-------------------|-------------------|-----------------|
| API table 5/6     | API°              | 60°F & 0 psi(g) |
| API table 23/24   | SGU               | 60°F & 0 psi(g) |
| API table 53/54   | kg/m <sup>3</sup> | 15°C & 0 kPa(g) |
| API table 59/60   | kg/m <sup>3</sup> | 20°C & 0 kPa(g) |
| ASTM D4311/D4311M | kg/m³             | 15°C            |

## 3.2 Systemintegration

Mit dem Anwendungspaket **Petroleum** und der Auswahl der Option **API-bezogene Korrektur** im Parameter **Petroleummodus** stehen weitere Messgrößen zur Verfügung.

- Alternative Normdichte
- GSV-Durchfluss
- Alternativer GSV-Durchfluss
- NSV-Durchfluss
- Alternativer NSV-Durchfluss
- S&W-Volumenfluss

Übersicht über die mit dem Anwendungspaket **Petroleum** erweiterte Auswahl an Messgrößen: → 🖺 14

Ausführliche Informationen zur Systemintegration: Betriebsanleitung zum Gerät  $\rightarrow \textcircled{B} 5$ 

## 3.3 Inbetriebnahme

#### 3.3.1 Messgerät konfigurieren

Konfiguration des Messgeräts bei Auswahl der Option API-bezogene Korrektur

- 1. Start im Untermenü **Petroleum**→ 🗎 9
- 2. Konfiguration der Ausgänge  $\rightarrow \implies 14$
- 3. Auslesen der Messwerte  $\rightarrow \square 14$

Navigation Menü "Setup"  $\rightarrow$  Erweitertes Setup  $\rightarrow$  Petroleum

| ► Petroleum |                                    |   |        |
|-------------|------------------------------------|---|--------|
|             | Petroleummodus (4187)              | ] | → 🗎 11 |
|             | API-Warengruppe (4151)             |   | → 🗎 11 |
|             | API-Tabellenwahl (4152)            |   | → 🖺 11 |
|             | Wärmeausdehnungskoeffizient (4153) |   | → 🖺 11 |
|             | Alternativer Druckwert (4155)      |   | → 🗎 12 |
|             | Alternativer Temperaturwert (4154) |   | → 🗎 12 |
|             | Druckkompensation (6130)           |   | → 🗎 12 |
|             | Druckwert (6059)                   |   | → 🗎 12 |
|             | Externer Druck (6209)              |   | → 🗎 12 |
|             | Temperaturkorrekturquelle (6184)   |   | → 🖺 13 |
|             | Externe Temperatur (6080)          |   | → 🗎 13 |
|             | Shrinkage-Faktor (4167)            |   | → 🗎 13 |
|             | S&W-Eingabemodus (4189)            | ] | → 🗎 13 |
|             | S&W (4156)                         |   | → 🗎 13 |
|             | S&W-Korrekturwert (4194)           |   | → 🗎 14 |
|             | Meter factor (4198)                |   | → 🗎 14 |
|             | Dichtebegrenzung (4199)            | ] | → 🗎 14 |

#### Parameterübersicht mit Kurzbeschreibung

| Parameter                   | Voraussetzung                                                                                                    | Beschreibung                                                                                                    | Auswahl / Eingabe /<br>Anzeige                                                                                                    | Werkseinstellung           |
|-----------------------------|----------------------------------------------------------------------------------------------------|----------------------------------------------------------------------------------------------------|----------------------------------------------------------------------------------------------------|----------------------------|
| Petroleummodus              | -                                                                                                    | Petroleummodus wählen.<br>Bei Auswahl der Option <b>API-<br/>bezogene Korrektur</b> werden<br>der Parameter <b>Normvolumen-</b><br><b>fluss</b> und der Parameter<br><b>Normdichteeinheit</b> in Über-<br>einstimmung mit den Richtli-<br>nien in den API MPMS, Kapitel<br>11.1. "Temperature and Press-<br>ure Volume Correction Factors<br>for Generalized Crude Oils,<br>Refined Products, and Lubrica-<br>ting Oils", sowie Kapitel 11.2.4.<br>"Temperature Correction for<br>the Volume of NGL and LPG<br>Tables 23E, 24E, 53E, 95E<br>[sic], and 60E" . berechnet. | <ul> <li>Aus</li> <li>API-bezogene Korrektur</li> <li>ASTM D4311</li> </ul>                                                                                 | Aus                        |
| API-Warengruppe             | -                                                                                                    | <ul> <li>API-Warengruppe des Mess-<br/>stoffs wählen.</li> <li>Weitere Informationen:<br/>API MPMS, Kapitel 11.1.</li> <li>"Temperature and Press-<br/>ure Volume Correction<br/>Factors for Generalized<br/>Crude Oils, Refined Pro-<br/>ducts, and Lubricating<br/>Oils", sowie Kapitel<br/>11.2.4. "Temperature<br/>Correction for the<br/>Volume of NGL and LPG<br/>Tables 23E, 24E, 53E,<br/>95E [sic], and 60E".</li> </ul>                                                                                                    | <ul> <li>A - Erdöl</li> <li>B - Raffinierte<br/>Produkte*</li> <li>C - Spezialanwen-<br/>dungen</li> <li>D - Schmieröle*</li> <li>E - NGL / LPG*</li> </ul> | A – Erdöl                  |
| API-Tabellenwahl            | -                                                                                                    | Normdichte mithilfe der API-<br>Tabelle wählen.<br>Auswahl der API-Tabelle<br>gemäß den gewünschten Wer-<br>ten für Referenztemperatur<br>und -druck.<br>Weitere Informationen:<br>API MPMS, Kapitel 11.1.<br>"Temperature and Press-<br>ure Volume Correction<br>Factors for Generalized<br>Crude Oils, Refined Pro-<br>ducts, and Lubricating<br>Oils", sowie Kapitel<br>11.2.4. "Temperature<br>Correction for the<br>Volume of NGL and LPG<br>Tables 23E, 24E, 53E,<br>95E [sic], and 60E".                                                                          | <ul> <li>API table 5/6*</li> <li>API table 23/24</li> <li>API table 53/54</li> <li>API table 59/60</li> </ul>                                               | API table 53/54            |
| Wärmeausdehnungskoeffizient | In Parameter <b>API-Waren-</b><br><b>gruppe</b> ist die Option <b>C – Spe-</b><br><b>zialanwendungen</b> ausgewählt | Wärmeausdehnungskoeffizi-<br>ent des Messstoffs eingeben.                                                                                                    | 414 · 10 <sup>-6</sup> 1674 · 1<br>0 <sup>-6</sup> 1/K                                                                                                    | 414 · 10 <sup>-6</sup> 1/K |

| Parameter                   | Voraussetzung                                                                                                    | Beschreibung                                                                                                    | Auswahl / Eingabe /<br>Anzeige                                                                                            | Werkseinstellung |
|-----------------------------|----------------------------------------------------------------------------------------------------|----------------------------------------------------------------------------------------------------|----------------------------------------------------------------------------------------------------|------------------|
| Alternativer Druckwert      | In Parameter <b>Petroleummo-</b><br>dus ist die Option <b>API-bezo-</b>                                                                            | Alternativen anwenderspezifi-<br>schen Druckwert eingeben.                                                                                                    | 1,01325 104,4346<br>0935 bar                                                                                              | 1,01325 bar      |
|                             | gene Korrektur ausgewählt.                                                                                                    | Mit diesem Wert werden Volu-<br>men und Dichte korrigiert. Die<br>Angabe ist ein Alternativwert<br>zum Referenzdruck der in<br>Parameter <b>API-Tabellenwahl</b><br>ausgewählten Tabelle.                                                                                 |                                                                                                    |                  |
| Alternativer Temperaturwert | In Parameter <b>Petroleummo-</b><br>dus ist die Option <b>API-bezo-</b><br>gene Korrektur ausgewählt.                                              | Alternativen anwenderspezifi-<br>schen Temperaturwert einge-<br>ben.                                                                                                    | −46 93 °C                                                                                                    | 29,5 ℃           |
|                             |                                                                                                    | Mit diesem Wert werden Volu-<br>men und Dichte korrigiert. Die<br>Angabe ist ein Alternativwert<br>zur Referenztemperatur der in<br>Parameter <b>API-Tabellenwahl</b><br>ausgewählten Tabelle.                                                                            |                                                                                                    |                  |
| Druckkompensation           | -                                                                                                    | Art der Druckkompensation<br>wählen.                                                                                                    | <ul><li>Aus</li><li>Fester Wert</li></ul>                                                                                 | Aus              |
|                             |                                                                                                    | Soll der Einfluss des Drucks auf<br>Volumen und Dichte des Mess-<br>stoffs korrigiert werden, kann<br>hier die Art der Druckkompen-<br>sation ausgewählt werden.                                                                                                    | <ul> <li>Eingelesener<br/>Wert *</li> <li>Stromeingang 1 *</li> <li>Stromeingang 2 *</li> <li>Stromeingang 3 *</li> </ul> |                  |
|                             |                                                                                                    | Die Druckkompensation<br>kann bei Bedarf ausge-<br>schaltet werden, wenn<br>diese für die Anwendung<br>nicht benötigt wird.<br>Bei ausgeschalteter<br>Druckkompensation kor-<br>rigiert das Messgerät<br>weiterhin den Tempera-<br>tureinfluss auf Volumen<br>und Dichte. |                                                                                                    |                  |
| Druckwert                   | In Parameter <b>Druckkompen-</b><br>sation ist die Option <b>Fester</b><br><b>Wert</b> oder die Option <b>Strom-</b><br>eingang 1n ausgewählt.     | Wert für Prozessdruck einge-<br>ben, der bei der Druckkorrek-<br>tur verwendet wird.<br>Der eingegebene Wert korri-<br>giert den Einfluss des Drucks<br>auf Volumen und Dichte des<br>Messstoffs. Unter Normbedin-<br>gungen beträgt der Druck 0<br>bar(g) = 1,01325 bar. | Positive Gleitkomma-<br>zahl                                                                                              | 1,01325 bar      |
| Externer Druck              | In Parameter <b>Druckkompen-</b><br>sation ist die Option <b>Eingele-</b><br>sener Wert oder die Option<br><b>Stromeingang 1n</b> ausge-<br>wählt. | Zeigt den eingelesenen Pro-<br>zessdruckwert.                                                                                                    |                                                                                                    | _                |

| Parameter                 | Voraussetzung                                                                                                    | Beschreibung                                                                                                    | Auswahl / Eingabe /<br>Anzeige                                                                                                    | Werkseinstellung          |
|---------------------------|----------------------------------------------------------------------------------------------------|----------------------------------------------------------------------------------------------------|----------------------------------------------------------------------------------------------------|---------------------------|
| Temperaturkorrekturquelle |                                                                                                    | Quelle für Temperaturkorrek-<br>tur wählen.         Der Einfluss der Temperatur<br>auf Volumen und Dichte des<br>Messstoffs ist auf ein Mini-<br>mum zu beschränken.         Image: Die Einstellung erfordert<br>detaillierte Kenntnisse<br>der Funktionsweise von<br>Gerät und Anwendung.<br>Die Verwendung des<br>internen Temperatur-<br>werts zur Korrektur ist<br>nicht sinnvoll. Gemäß<br>API MPMS, Kapitel 5.6<br>oder anderen Normen,<br>sowie Richtlinien zum<br>eichpflichtigen Verkehr<br>wird die Verwendung des<br>internen Temperatur-<br>werts nicht empfohlen.<br>Verwendet werden soll<br>der Wert eines typischer-<br>weise nachgeschalteten<br>externen Temperatur-<br>messgeräts. | <ul> <li>Intern gemessener<br/>Wert</li> <li>Eingelesener<br/>Wert*</li> <li>Stromeingang 1*</li> <li>Stromeingang 2*</li> <li>Stromeingang 3</li> </ul> | Intern gemessener<br>Wert |
| Externe Temperatur        | In Parameter <b>Temperaturmo-<br/>dus</b> ist die Option <b>Eingelese-<br/>ner Wert</b> oder die Option<br><b>Stromeingang 1n</b> ausge-<br>wählt. | Zeigt die von einem externen<br>Gerät eingelesene Prozesstem-<br>peratur.                                                                                                    |                                                                                                    | -                         |
| Shrinkage-Faktor          | -                                                                                                    | Shrinkage-Faktor eingeben.<br>Von der Separation bis zum<br>Lagertank kann es durch Aus-<br>gasung zu einem Schwund des<br>Volumenflusses kommen.<br>Durch Eingabe eines Schwund-<br>faktors wird eine Reduktion<br>des Volumenflusses berück-<br>sichtigt.                                                                                                    | Positive Gleitkomma-<br>zahl                                                                                                    | 1,0                       |
| S&W-Eingabemodus          | In Parameter <b>Petroleummo-<br/>dus</b> ist die Option <b>API-bezo-<br/>gene Korrektur</b> ausgewählt.                                            | Eingabemodus für Sediment<br>und Wasser wählen.<br>Soll der berechnete Volumen-<br>fluss aufgrund des Vorhan-<br>denseins von Sedimenten und<br>Wasser im Prozessmedium<br>reduziert werden, kann dies<br>mit einem Festwert, einem<br>Wert von einer externen<br>Quelle oder durch Eingabe<br>eines aktuellen Werts erreicht<br>werden.                                                                                                    | <ul> <li>Aus</li> <li>Fester Wert</li> <li>Eingelesener<br/>Wert*</li> <li>Stromeingang 1*</li> <li>Stromeingang 2*</li> <li>Stromeingang 3*</li> </ul>  | Aus                       |
| S&W                       | In Parameter <b>S&amp;W-Eingabe-<br/>modus</b> ist die Option <b>Fester</b><br><b>Wert</b> ausgewählt                                              | Wert für Sediment und Wasser<br>in Prozent eingeben.<br>Eingabe eines Prozentwerts,<br>um eine Reduktion des Volu-<br>menflusses aufgrund des Vor-<br>handenseins von Sedimenten<br>und Wasser im Messstoff zu<br>berücksichtigen.                                                                                                    | 0100%                                                                                                    | 0 %                       |

| Parameter         | Voraussetzung                                                                                                    | Beschreibung                                                                                                    | Auswahl / Eingabe /<br>Anzeige   | Werkseinstellung |
|-------------------|----------------------------------------------------------------------------------------------------|----------------------------------------------------------------------------------------------------|----------------------------------|------------------|
| S&W-Korrekturwert | In Parameter S&W-Eingabe-<br>modus ist die Option Eingele-<br>sener Wert oder die Option<br>Stromeingang 1n ausge-<br>wählt. | Zeigt den Korrekturwert für<br>Sediment und Wasser.                                                                                                    | Positive Gleitkomma-<br>zahl     | -                |
| Meter factor      | In Parameter <b>Petroleummo-<br/>dus</b> ist die Option <b>Net oil &amp;</b><br>water cut ausgewählt.                        | Anzeige des aktuellen Kalib-<br>rierfaktors, zur Korrektur des<br>Volumenflusses, bedingt durch<br>Ungenauigkeiten des Messge-<br>räts.                           | Gleitkommazahl mit<br>Vorzeichen | 1,0              |
| Dichtebegrenzung  | -                                                                                                    | Grenzwert für die beobachtete<br>Öldichte eingeben. Für höhere<br>°API-Werte bzw. für niedrigere<br>kg/m <sup>3</sup> -Werte wird dieser<br>Grenzwert ausgegeben. | Positive Gleitkomma-<br>zahl     | 0 kg/l           |

\* Sichtbar in Abhängigkeit von Bestelloptionen oder Geräteeinstellungen

#### 3.3.2 Konfiguration der Ausgänge

Mit Auswahl der Option **API-bezogene Korrektur** stehen weitere Messgrößen für die Ausgänge, die Vor-Ort-Anzeige und den Summenzähler zur Verfügung:

- Normdichte
- Alternative Normdichte
- GSV-Durchfluss
- Alternativer GSV-Durchfluss
- NSV-Durchfluss
- Alternativer NSV-Durchfluss
- S&W-Volumenfluss

## 3.4 Zusätzliche Messgrößen

Mit dem Anwendungspaket **Petroleum** stehen weitere Messgrößen zur Verfügung, wenn in Parameter **Petroleummodus** die Option **API-bezogene Korrektur** ausgewählt wurde.

#### Navigation

Menü "Diagnose" → Messwerte → Messgrößen

| ► Prozessgrößen               |          |
|-------------------------------|----------|
| CTL (4191)                    | ) → 🗎 15 |
| CPL (4192)                    | → 🗎 15   |
| CTPL (4193)                   | ) → 🗎 15 |
| S&W-Volumenfluss (4161)       | ) → 🗎 15 |
| S&W-Korrekturwert (4194)      | ) → 🗎 15 |
| Alternative Normdichte (4168) | ) → 🗎 16 |
| GSV-Durchfluss (4157)         | → 🗎 16   |

| Alternativer GSV-Durchfluss (4158) | → 🗎 16 |
|------------------------------------|--------|
| NSV-Durchfluss (4159)              | → 🗎 16 |
| Alternativer NSV-Durchfluss (4160) | → 🗎 16 |
| Alternativer CTL (4174)            | → 🗎 16 |
| Alternativer CPL (4197)            | → 🗎 17 |
| Alternativer CTPL (4173)           | → 🗎 17 |
|                                    |        |

#### Parameterübersicht mit Kurzbeschreibung

| Parameter         | Voraussetzung                                                                                                    | Beschreibung                                                                                                    | Anzeige                          | Werkseinstellung |
|-------------------|----------------------------------------------------------------------------------------------------|----------------------------------------------------------------------------------------------------|----------------------------------|------------------|
| CTL               | In Parameter <b>Petroleummo-<br/>dus</b> ist die Option <b>API-bezo-<br/>gene Korrektur</b> ausgewählt.                                               | Anzeige des Korrekturfaktors,<br>welcher den Einfluss der Tem-<br>peratur auf den Messstoff wie-<br>dergibt. Wird verwendet, um<br>den gemessenen Volumenfluss<br>und die gemessene Dichte auf<br>Werte bei Referenztemperatur<br>umzurechnen.                                                         | Positive Gleitkomma-<br>zahl     | -                |
| CPL               | In Parameter <b>Petroleummo-<br/>dus</b> ist die Option <b>API-bezo-<br/>gene Korrektur</b> ausgewählt.                                               | Anzeige des Korrekturfaktors,<br>welcher den Einfluss des<br>Drucks auf den Messstoff wie-<br>dergibt. Wird verwendet, um<br>den gemessenen Volumenfluss<br>und die gemessene Dichte auf<br>Werte bei Referenzdruck<br>umzurechnen.                                                                    | Positive Gleitkomma-<br>zahl     | -                |
| CTPL              | In Parameter <b>Petroleummo-<br/>dus</b> ist die Option <b>API-bezo-<br/>gene Korrektur</b> ausgewählt.                                               | Anzeige des kombinierten Kor-<br>rekturfaktors, welcher den Ein-<br>fluss der Temperatur und des<br>Drucks auf den Messstoff wie-<br>dergibt. Wird verwendet, um<br>den gemessenen Volumenfluss<br>und die gemessene Dichte auf<br>Werte bei Referenztemperatur<br>und Referenzdruck umzurech-<br>nen. | Positive Gleitkomma-<br>zahl     | -                |
| S&W-Volumenfluss  | In Parameter <b>Petroleummo-<br/>dus</b> ist die Option <b>API-bezo-<br/>gene Korrektur</b> ausgewählt.                                               | Anzeige des S&W-Volumenf-<br>lusses, welcher aus dem<br>gemessenen Gesamtvolumen-<br>fluss, abzüglich des Nettovolu-<br>menflusses berechnet wird.<br><i>Abhängigkeit</i><br>Die Einheit wird übernommen<br>aus: Parameter <b>Volumenfluss-</b>                                                        | Gleitkommazahl mit<br>Vorzeichen | -                |
| S&W-Korrekturwert | In Parameter <b>S&amp;W-Eingabe-</b><br>modus ist die Option <b>Eingele-</b><br>sener Wert oder die Option<br><b>Stromeingang 1n</b> ausge-<br>wählt. | einheit<br>Zeigt den Korrekturwert für<br>Sediment und Wasser.                                                                                                    | Positive Gleitkomma-<br>zahl     | -                |

| Parameter                   | Voraussetzung                                                                                           | Beschreibung                                                                                                    | Anzeige                          | Werkseinstellung |
|-----------------------------|----------------------------------------------------------------------------------------------------|----------------------------------------------------------------------------------------------------|----------------------------------|------------------|
| Alternative Normdichte      | In Parameter <b>Petroleummo-<br/>dus</b> ist die Option <b>API-bezo-<br/>gene Korrektur</b> ausgewählt. | Zeigt Messstoffdichte bei der<br>alternativen Referenztempera-<br>tur an.                                                                                                    | Gleitkommazahl mit<br>Vorzeichen | _                |
|                             |                                                                                                    | Abhängigkeit<br>Die Einheit wird übernommen<br>aus: Parameter <b>Normdichte-</b><br>einheit                                                                                                    |                                  |                  |
| GSV-Durchfluss              | In Parameter <b>Petroleummo-<br/>dus</b> ist die Option <b>API-bezo-<br/>gene Korrektur</b> ausgewählt. | Anzeige des gemessenen<br>Gesamtvolumenflusses, korri-<br>giert auf Referenztemperatur<br>und Referenzdruck.                                                                                                    | Gleitkommazahl mit<br>Vorzeichen | -                |
|                             |                                                                                                    | Abhängigkeit<br>Die Einheit wird übernommen<br>aus: Parameter <b>Normvolu-<br/>menfluss-Einheit</b>                                                                                                    |                                  |                  |
| Alternativer GSV-Durchfluss | In Parameter <b>Petroleummo-<br/>dus</b> ist die Option <b>API-bezo-<br/>gene Korrektur</b> ausgewählt. | Anzeige des gemessenen<br>Gesamtvolumenflusses, korri-<br>giert auf die alternative Refe-<br>renztemperatur und den<br>alternativen Referenzdruck.                                                                                                    | Gleitkommazahl mit<br>Vorzeichen | -                |
|                             |                                                                                                    | Abhängigkeit<br>Die Einheit wird übernommen<br>aus: Parameter <b>Normvolu-<br/>menfluss-Einheit</b>                                                                                                    |                                  |                  |
| NSV-Durchfluss              | In Parameter <b>Petroleummo-<br/>dus</b> ist die Option <b>API-bezo-<br/>gene Korrektur</b> ausgewählt. | Anzeige des Nettovolumenf-<br>lusses, welcher aus dem<br>gemessenen Gesamtvolumen-<br>fluss abzüglich des Werts für<br>Sediment und Wasser und des<br>Schwundes berechnet wird.                                                                               | Gleitkommazahl mit<br>Vorzeichen | -                |
|                             |                                                                                                    | Abhängigkeit<br>Die Einheit wird übernommen<br>aus: Parameter <b>Normvolu-<br/>menfluss-Einheit</b>                                                                                                    |                                  |                  |
| Alternativer NSV-Durchfluss | In Parameter <b>Petroleummo-<br/>dus</b> ist die Option <b>API-bezo-<br/>gene Korrektur</b> ausgewählt. | Anzeige des Nettovolumenf-<br>lusses, welcher aus dem<br>gemessenen alternativen<br>Gesamtvolumen, abzüglich des<br>Werts für Sediment und Was-<br>ser und des Schwundes berech-<br>net wird.<br>Abhängigkeit                                                 | Gleitkommazahl mit<br>Vorzeichen | -                |
|                             |                                                                                                    | Die Einheit wird übernommen<br>aus: Parameter Normvolu-<br>menfluss-Einheit                                                                                                    |                                  |                  |
| Alternativer CTL            | In Parameter <b>Petroleummo-<br/>dus</b> ist die Option <b>API-bezo-<br/>gene Korrektur</b> ausgewählt. | Anzeige des Korrekturfaktors,<br>welcher den Einfluss der Tem-<br>peratur auf den Messstoff wie-<br>dergibt. Wird verwendet, um<br>den gemessenen Volumenfluss<br>und die gemessene Dichte auf<br>Werte bei alternativer Refe-<br>renztemperatur umzurechnen. | Positive Gleitkomma-<br>zahl     |                  |

| Parameter         | Voraussetzung                                                                                           | Beschreibung                                                                                                    | Anzeige                      | Werkseinstellung |
|-------------------|----------------------------------------------------------------------------------------------------|----------------------------------------------------------------------------------------------------|------------------------------|------------------|
| Alternativer CPL  | In Parameter <b>Petroleummo-<br/>dus</b> ist die Option <b>API-bezo-<br/>gene Korrektur</b> ausgewählt. | Anzeige des Korrekturfaktors,<br>welcher den Einfluss des<br>Drucks auf den Messstoff wie-<br>dergibt. Wird verwendet, um<br>den gemessenen Volumenfluss<br>und die gemessene Dichte auf<br>Werte beim alternativen Refe-<br>renzdruck umzurechnen.                                                                                      | Positive Gleitkomma-<br>zahl | -                |
| Alternativer CTPL | In Parameter <b>Petroleummo-<br/>dus</b> ist die Option <b>API-bezo-<br/>gene Korrektur</b> ausgewählt. | Anzeige des kombinierten Kor-<br>rekturfaktors, welcher den Ein-<br>fluss der Temperatur und des<br>Drucks auf den Messstoff wie-<br>dergibt. Wird verwendet, um<br>den gemessenen Volumenfluss<br>und die gemessene Dichte auf<br>Werte bei alternativer Refe-<br>renztemperatur und beim<br>alternativen Referenzdruck<br>umzurechnen. | Positive Gleitkomma-<br>zahl | 1                |

## 4 Net oil & water cut

## 4.1 Grundlagen

Mit der Option **Net oil & water cut** wird im Messgerät der Prozentsatz des im Emulsionsstrom enthaltenen Wassers proportional zum Gesamtvolumen berechnet. So kann der Volumenfluss nur für den Ölanteil des Prozesses angezeigt und summiert werden. Das Nettoölvolumen bezieht sich direkt auf das Ölvolumen abzüglich des Wasservolumens. Die Durchführung erfolgt gemäß API-Normen MPMS, Kapitel 20.1. – Allocation Measurement.

Enthält ein Medium die zwei Bestandteile Wasser und Öl, wird vom Messgerät die Dichte des Gesamtgemisches aus Wasser und Öl gemessen. Verändert sich der Wasseranteil im Gemisch, ändert sich auch die Dichte des Gesamtgemisches.

Sind die Dichtewerte des reinen Öls und des reinen Wassers bekannt, liegt die Dichte des Gemisches im Bereich zwischen diesen beiden Dichtwerten.

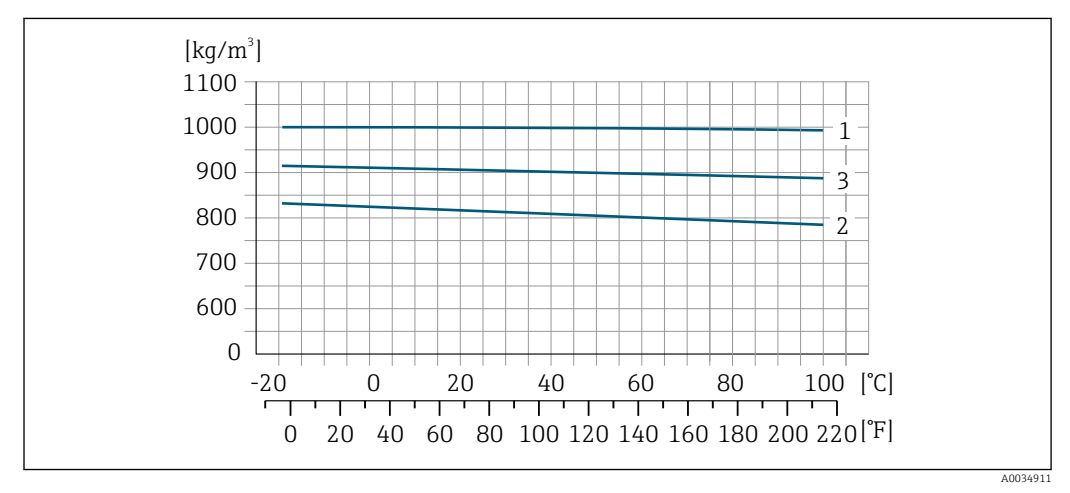

I Beispiel eines Öl-/Wassergemisches: Dichte in Abhängigkeit von der Temperatur

- 1 Dichtekurve von reinem Wasser
- 2 Dichtekurve eines reinen Öls
- 3 Dichtekurve des Öl/Wassergemisches

Ist dies der Fall, lässt sich der Anteil der zwei Komponenten mit nachfolgender Formel berechnen – auch bekannt als dichtebasierte Bestimmung des Wasseranteils.

$$W_{c} = \frac{\rho_{e} - \rho_{o}}{\rho_{w} - \rho_{o}}$$

2 Dichtebasierte Bestimmung des Wasseranteils

- ρ<sub>e</sub> Vom Messgerät gemessene Emulsionsdichte (Dichte des Messstoffs)
- $\rho_o$  Dichte des reinen Öls
- $\rho_W$  Dichte des reinen Wassers
- W<sub>C</sub> Water Cut (Wasseranteil im Öl-/Wassergemisches)

Um diese Funktion zu nutzen, müssen die Dichtewerte von reinem Öl und reinem Wasser bei bekannter Temperatur und Druck (nur Öl) vorliegen. Mit der Option **Net oil & water cut** werden zunächst die Dichtewerte von reinem Öl und Wasser für Temperatur und Druck des Messstoffs berechnet. Mit diesen Werten sowie der gemessenen Dichte des Messstoffs wird anschließend nach obiger Formel der Wasseranteil im Gemisch bestimmt. Diese Angaben werden üblicherweise aus einer Öl- und Wasserprobe entnommen:

- Dichte der Ölprobe
- Temperatur der Ölprobe
- Druck der Ölprobe
- Dichte der Wasserprobe
- Temperatur der Wasserprobe

Zusätzlich zur Konfiguration der Druck- und Temperaturquellen muss die API-Warengruppe basierend auf dem Prozessmessstoff, sowie die API-Tabellennummer, für die die Referenz- oder Normbedingungen gelten sollen, ausgewählt werden.

Ist der prozentuale Wasseranteil bekannt, kann das Volumen des Öls wie auch des Wassers separat summiert werden.

Sobald das Nettoölvolumen und das Nettowasservolumen bestimmt wurden, können sie unter Verwendung der Eigenschaften von Wasser und den API MPMS, Kapitel 11.1. "Temperature and Pressure Volume Correction Factors for Generalized Crude Oils, Refined Products, and Lubricating Oils", zurück auf das Normvolumen korrigiert werden, wie dies bereits unter der Option **API-bezogene Korrektur** ( $\rightarrow \square 8$ ) beschrieben ist.

#### Wasseranteil über ein externes Messgerät einlesen

Die Option **Net oil & water cut** bietet die Möglichkeit, den Wasseranteil von einem externen Messgerät einzulesen.

- Der externe gemessene Prozentsatz des Wasseranteils kann analog oder via Feldbus direkt an das Messgerät übermittelt werden.
- Volumenfluss und Normvolumenfluss f
  ür Wasser und Öl werden mit dem eingelesenen Wasseranteil berechnet.
- Auch bei dieser Methode müssen die Dichte- und Temperaturwerte der Proben angegeben werden, um die Normgrößen zu berechnen.

#### 4.2 Systemintegration

Mit dem Anwendungspaket **Petroleum** und der Auswahl der Option **Net oil & water cut** im Parameter **Petroleummodus** stehen weitere Messgrößen zur Verfügung.

- Water cut
- Öldichte
- Wasserdichte
- Ölmassefluss
- Wassermassefluss
- Ölvolumenfluss
- Wasservolumenfluss
- Öl-Normvolumenfluss
- Wasser-Normvolumenfluss

Übersicht über die mit dem Anwendungspaket **Petroleum** erweiterte Auswahl an Messgrößen: → 🖺 24

Ausführliche Informationen zur Systemintegration: Betriebsanleitung zum Gerät  $\rightarrow \textcircled{B} 5$ 

## 4.3 Inbetriebnahme

#### 4.3.1 Messgerät konfigurieren

Konfiguration des Messgeräts bei Auswahl der Option Net oil & water cut .

1. Start im Untermenü **Petroleum**→ 🗎 19

- 2. Zur Bestimmung von Normdichte und Normvolumenfluss des Wasseranteils sind in jedem Fall Dichte-, Temperatur- und Druckwerte einer Öl- und Wasserprobe notwendig. Eingaben starten mit Parameter **Öldichteeinheit** und folgende.
- **3.** Konfiguration der Ausgänge  $\rightarrow$  **2**3
- 4. Auslesen der Messwerte  $\rightarrow \cong 24$

#### Navigation

 $\tilde{\texttt{Menu}} "\texttt{Setup}" \rightarrow \texttt{Erweitertes Setup} \rightarrow \texttt{Petroleum}$ 

| ► Petroleum |                                    |            |
|-------------|------------------------------------|------------|
|             | Petroleummodus (4187)              | → 🗎 21     |
|             | Water-Cut-Modus (4190)             | → 🖺 21     |
|             | API-Warengruppe (4151)             | → 🗎 21     |
|             | API-Tabellenwahl (4152)            | → 🗎 21     |
|             | Wärmeausdehnungskoeffizient (4153) | → 🖺 21     |
|             | Druckkompensation (6130)           | → 🖺 22     |
|             | Druckwert (6059)                   | → 🗎 22     |
|             | Externer Druck (6209)              | → 🗎 22     |
|             | Temperaturkorrekturquelle (6184)   | → 🗎 22     |
|             | Externe Temperatur (6080)          | → 🗎 22     |
|             | Shrinkage-Faktor (4167)            | → 🗎 23     |
|             | Öldichteeinheit (0615)             | → 🖺 23     |
|             | Öldichteprobe (4162)               | → 🗎 23     |
|             | Öltemperaturprobe (4163)           | → 🗎 23     |
|             | Öldruckprobe (4166)                | → 🗎 23     |
|             | Wasserdichteeinheit (0616)         | → 🗎 23     |
|             | Wasser-Normdichteeinheit (0617)    | <br>→ 🖹 23 |
|             | Wasserdichteprobe (4164)           | → 🗎 23     |

Wassertemperaturprobe (4165) $\rightarrow \square 23$ Meter factor (4198) $\rightarrow \square 23$ 

#### Parameterübersicht mit Kurzbeschreibung

| Parameter                   | Voraussetzung                                                                                                    | Beschreibung                                                                                                    | Auswahl / Eingabe /<br>Anzeige                                                                                                    | Werkseinstellung           |
|-----------------------------|----------------------------------------------------------------------------------------------------|----------------------------------------------------------------------------------------------------|----------------------------------------------------------------------------------------------------|----------------------------|
| Petroleummodus              | -                                                                                                    | Petroleummodus wählen.<br>Bei Auswahl der Option <b>Net</b><br><b>oil &amp; water cut</b> wird das im<br>Emulsionsstrom enthaltene<br>Wasser proportional zum<br>Gesamtvolumen berechnet, um<br>den Nettoölanteil zu ermitteln.                                                                                                    | <ul><li>Aus</li><li>Net oil &amp; water cut</li></ul>                                                                                           | Aus                        |
| Water-Cut-Modus             | In Parameter <b>Petroleummo-<br/>dus</b> ist die Option <b>Net oil &amp;</b><br>water cut ausgewählt.               | Water-Cut-Modus wählen.                                                                                                    | <ul> <li>Berechneter Wert</li> <li>Eingelesener<br/>Wert*</li> <li>Stromeingang 1*</li> <li>Stromeingang 2*</li> <li>Stromeingang 3*</li> </ul> | Berechneter Wert           |
| API-Warengruppe             | -                                                                                                    | API-Warengruppe des Mess-<br>stoffs wählen.<br>Weitere Informationen:<br>API MPMS, Kapitel 11.1.<br>"Temperature and Press-<br>ure Volume Correction<br>Factors for Generalized<br>Crude Oils, Refined Pro-<br>ducts, and Lubricating<br>Oils", sowie Kapitel<br>11.2.4. "Temperature<br>Correction for the<br>Volume of NGL and LPG<br>Tables 23E, 24E, 53E,<br>95E [sic], and 60E".                                                                                                    | <ul> <li>A - Erdöl</li> <li>C - Spezialanwen-<br/>dungen</li> <li>E - NGL / LPG<sup>*</sup></li> </ul>                                          | A – Erdöl                  |
| API-Tabellenwahl            | _                                                                                                    | Normdichte mithilfe der API-<br>Tabelle wählen.<br>Auswahl der API-Tabelle<br>gemäß den gewünschten Wer-<br>ten für Referenztemperatur<br>und -druck.<br>Weitere Informationen:<br>API MPMS, Kapitel 11.1.<br>"Temperature and Press-<br>ure Volume Correction<br>Factors for Generalized<br>Crude Oils, Refined Pro-<br>ducts, and Lubricating<br>Oils", sowie Kapitel<br>11.2.4. "Temperature<br>Correction for the<br>Volume of NGL and LPG<br>Tables 23E, 24E, 53E,<br>95E [sic], and 60E". | <ul> <li>API table 5/6*</li> <li>API table 23/24</li> <li>API table 53/54</li> <li>API table 59/60</li> </ul>                                   | API table 53/54            |
| Wärmeausdehnungskoeffizient | In Parameter <b>API-Waren-</b><br><b>gruppe</b> ist die Option <b>C – Spe-</b><br><b>zialanwendungen</b> ausgewählt | Wärmeausdehnungskoeffizi-<br>ent des Messstoffs eingeben.                                                                                                    | 414 · 10 <sup>-6</sup> 1674 · 1<br>0 <sup>-6</sup> 1/K                                                                                          | 414 · 10 <sup>-6</sup> 1/K |

| Parameter                 | Voraussetzung                                                                                                    | Beschreibung                                                                                                    | Auswahl / Eingabe /<br>Anzeige                                                                                                    | Werkseinstellung          |
|---------------------------|----------------------------------------------------------------------------------------------------|----------------------------------------------------------------------------------------------------|----------------------------------------------------------------------------------------------------|---------------------------|
| Druckkompensation         | -                                                                                                    | Art der Druckkompensation<br>wählen.<br>Soll der Einfluss des Drucks auf<br>Volumen und Dichte des Mess-<br>stoffs korrigiert werden, kann<br>hier die Art der Druckkompen-<br>sation ausgewählt werden.<br>Die Druckkompensation<br>kann bei Bedarf ausge-<br>schaltet werden, wenn<br>diese für die Anwendung<br>nicht benötigt wird.<br>Bei ausgeschalteter<br>Druckkompensation kor-<br>rigiert das Messgerät<br>weiterhin den Tempera-<br>tureinfluss auf Volumen<br>und Dichte.                                                                                                    | <ul> <li>Aus</li> <li>Fester Wert</li> <li>Eingelesener<br/>Wert</li> <li>Stromeingang 1<sup>*</sup></li> <li>Stromeingang 2<sup>*</sup></li> <li>Stromeingang 3<sup>*</sup></li> </ul> | Aus                       |
| Druckwert                 | In Parameter <b>Druckkompen-</b><br>sation ist die Option <b>Fester</b><br><b>Wert</b> oder die Option <b>Strom-</b><br>eingang 1n ausgewählt.     | Wert für Prozessdruck einge-<br>ben, der bei der Druckkorrek-<br>tur verwendet wird.<br>Der eingegebene Wert korri-<br>giert den Einfluss des Drucks<br>auf Volumen und Dichte des<br>Messstoffs. Unter Normbedin-<br>gungen beträgt der Druck 0<br>bar(g) = 1,01325 bar.                                                                                                    | Positive Gleitkomma-<br>zahl                                                                                                    | 1,01325 bar               |
| Externer Druck            | In Parameter <b>Druckkompen-</b><br>sation ist die Option <b>Eingele-</b><br>sener Wert oder die Option<br>Stromeingang 1n ausge-<br>wählt.        | Zeigt den eingelesenen Pro-<br>zessdruckwert.                                                                                                    |                                                                                                    | -                         |
| Temperaturkorrekturquelle |                                                                                                    | Quelle für Temperaturkorrek-<br>tur wählen.<br>Der Einfluss der Temperatur<br>auf Volumen und Dichte des<br>Messstoffs ist auf ein Mini-<br>mum zu beschränken.<br>Die Einstellung erfordert<br>detaillierte Kenntnisse<br>der Funktionsweise von<br>Gerät und Anwendung.<br>Die Verwendung des<br>internen Temperatur-<br>werts zur Korrektur ist<br>nicht sinnvoll. Gemäß<br>API MPMS, Kapitel 5.6<br>oder anderen Normen,<br>sowie Richtlinien zum<br>eichpflichtigen Verkehr<br>wird die Verwendung des<br>internen Temperatur-<br>werts nicht empfohlen.<br>Verwendet werden soll<br>der Wert eines typischer-<br>weise nachgeschalteten<br>externen Temperatur-<br>messgeräts. | <ul> <li>Intern gemessener<br/>Wert</li> <li>Eingelesener<br/>Wert*</li> <li>Stromeingang 1*</li> <li>Stromeingang 2*</li> <li>Stromeingang 3</li> </ul>                                | Intern gemessener<br>Wert |
| Externe Temperatur        | In Parameter <b>Temperaturmo-<br/>dus</b> ist die Option <b>Eingelese-<br/>ner Wert</b> oder die Option<br><b>Stromeingang 1n</b> ausge-<br>wählt. | Zeigt die von einem externen<br>Gerät eingelesene Prozesstem-<br>peratur.                                                                                                    |                                                                                                    | -                         |

| Parameter                | Voraussetzung                                                                                                | Beschreibung                                                                                                    | Auswahl / Eingabe /<br>Anzeige   | Werkseinstellung      |
|--------------------------|----------------------------------------------------------------------------------------------------|----------------------------------------------------------------------------------------------------|----------------------------------|-----------------------|
| Shrinkage-Faktor         | -                                                                                                    | Shrinkage-Faktor eingeben.                                                                                                    | Positive Gleitkomma-             | 1,0                   |
|                          |                                                                                                    | Von der Separation bis zum<br>Lagertank kann es durch Aus-<br>gasung zu einem Schwund des<br>Volumenflusses kommen.<br>Durch Eingabe eines Schwund-<br>faktors wird eine Reduktion<br>des Volumenflusses berück-<br>sichtigt. | zahl                             |                       |
| Öldichteeinheit          | In Parameter <b>Petroleummo-</b><br>dus ist die Option <b>Net oil &amp;</b><br>water cut ausgewählt.         | Einheit für die Dichte des Öls<br>wählen.                                                                                                    | Einheiten-Auswahl-<br>liste      | kg/m³                 |
| Ölprobedichte            | In Parameter <b>Petroleummo-</b><br>dus ist die Option <b>Net oil &amp;</b><br>water cut ausgewählt.         | Wert für die Dichte der<br>Ölprobe eingeben.                                                                                                    | 470 1210 kg/m³                   | 850 kg/m <sup>3</sup> |
| Ölprobetemperatur        | In Parameter <b>Petroleummo-</b><br>dus ist die Option <b>Net oil &amp;</b><br>water cut ausgewählt.         | Wert für die Temperatur der<br>Ölprobe eingeben.                                                                                                    | -<br>273,15 99726,84<br>99 ℃     | 15℃                   |
| Ölprobedruck             | In Parameter <b>Petroleummo-</b><br>dus ist die Option <b>Net oil &amp;</b><br>water cut ausgewählt.         | Wert für den Druck der<br>Ölprobe eingeben.                                                                                                    | Positive Gleitkomma-<br>zahl     | 1,01325 bar           |
| Wasserdichteeinheit      | In Parameter <b>Petroleummo-</b><br>dus ist die Option <b>Net oil &amp;</b><br>water cut ausgewählt.         | Einheit für die Dichte des Was-<br>sers wählen.                                                                                                    | Einheiten-Auswahl-<br>liste      | kg/m³                 |
| Wasser-Normdichteeinheit | In Parameter <b>Petroleummo-</b><br>dus ist die Option <b>Net oil &amp;</b><br>water cut ausgewählt.         | Einheit für die Normdichte des<br>Wassers wählen.                                                                                                    | Einheiten-Auswahl-<br>liste      | kg/Nm³                |
| Wasserprobedichte        | In Parameter <b>Petroleummo-</b><br>dus ist die Option <b>Net oil &amp;</b><br>water cut ausgewählt.         | Wert für die Dichte der Was-<br>serprobe eingeben.                                                                                                    | 900 1200 kg/m³                   | 999,2 kg/m³           |
| Wasserprobetemperatur    | In Parameter <b>Petroleummo-</b><br>dus ist die Option <b>Net oil &amp;</b><br>water cut ausgewählt.         | Wert für die Temperatur der<br>Wasserprobe eingeben.                                                                                                    | -<br>273,15 99726,84<br>99 ℃     | 15℃                   |
| Meter factor             | In Parameter <b>Petroleummo-<br/>dus</b> ist die Option <b>Net oil &amp;</b><br><b>water cut</b> ausgewählt. | Anzeige des aktuellen Kalib-<br>rierfaktors, zur Korrektur des<br>Volumenflusses, bedingt durch<br>Ungenauigkeiten des Messge-<br>räts.                                                                                       | Gleitkommazahl mit<br>Vorzeichen | 1,0                   |

\* Sichtbar in Abhängigkeit von Bestelloptionen oder Geräteeinstellungen

## 4.3.2 Konfiguration der Ausgänge

Mit Auswahl der Option **Net oil & water cut** stehen weitere Messgrößen für die Ausgänge, die Vor-Ort-Anzeige und den Summenzähler zur Verfügung:

- Water cut
- Öldichte
- Wasserdichte
- Ölmassefluss
- Wassermassefluss
- Ölvolumenfluss
- Wasservolumenfluss
- Öl-Normvolumenfluss
- Wasser-Normvolumenfluss

## 4.4 Zusätzliche Messgrößen

Mit dem Anwendungspaket **Petroleum** stehen weitere Messgrößen zur Verfügung, wenn in Parameter **Petroleummodus** die Option **Net oil & water cut** ausgewählt wurde.

#### Navigation

Menü "Diagnose" → Messwerte → Messgrößen

| ► Prozessgrößen |                                |        |
|-----------------|--------------------------------|--------|
|                 | Öl-CTL (4175)                  | → 🖺 25 |
|                 | Öl-CPL (4177)                  | → 🗎 25 |
|                 | Öl-CTPL (4176)                 | → 🗎 25 |
|                 | Wasser-CTL (4172)              | → 🗎 25 |
|                 | Öldichte (4169)                | → 🗎 25 |
|                 | Wasserdichte (4170)            | → 🗎 25 |
|                 | Water cut (4171)               | → 🗎 25 |
|                 | Ölvolumenfluss (4178)          | → 🗎 25 |
|                 | Öl-Normvolumenfluss (4179)     | → 🖺 26 |
|                 | Ölmassefluss (4180)            | → 🗎 26 |
|                 | Wasservolumenfluss (4181)      | → 🗎 26 |
|                 | Wasser-Normvolumenfluss (4182) | → 🗎 26 |
|                 | Wassermassefluss (4183)        | → 🗎 26 |

#### Parameter Voraussetzung Beschreibung Anzeige Werkseinstellung Anzeige des Korrekturfaktors, Positive Gleitkomma-Öl-CTL In Parameter Petroleummodus ist die Option Net oil & welcher den Einfluss der Temzahl peratur auf das Öl wiedergibt. water cut ausgewählt. Wird verwendet, um den gemessenen Ölvolumenfluss und die gemessene Öldichte auf Werte bei Referenztemperatur umzurechnen. Öl-CPL In Parameter Petroleummo-Anzeige des Korrekturfaktors, Positive Gleitkommadus ist die Option Net oil & welcher den Einfluss des zahl Drucks auf das Öl wiedergibt. water cut ausgewählt. Wird verwendet, um den gemessenen Ölvolumenfluss und die gemessene Öldichte auf Werte bei Referenzdruck umzurechnen. Öl-CTPL Anzeige des kombinierten Kor-In Parameter Petroleummo-Positive Gleitkommadus ist die Option Net oil & rekturfaktors, welcher den Einzahl water cut ausgewählt. fluss der Temperatur und des Drucks auf das Öl wiedergibt. Wird verwendet, um den gemessenen Ölvolumenfluss und die gemessene Öldichte auf Werte bei Referenztemperatur und Referenzdruck umzurechnen. Anzeige des Korrekturfaktors, Wasser-CTL In Parameter Petroleummo-Positive Gleitkommawelcher den Einfluss der Temdus ist die Option Net oil & zahl water cut ausgewählt. peratur auf das Wasser wiedergibt. Wird verwendet, um den gemessenen Wasservolumenfluss und die gemessene Wasserdichte auf Werte bei Referenztemperatur umzurechnen. Anzeige der aktuell gemesse-Öldichte In Parameter Petroleummo-Gleitkommazahl mit dus ist die Option Net oil & nen Dichte des Öls. Vorzeichen water cut ausgewählt. Wasserdichte In Parameter Petroleummo-Anzeige der aktuell gemesse-Gleitkommazahl mit dus ist die Option Net oil & nen Dichte des Wassers. Vorzeichen water cut ausgewählt. Water cut In Parameter Petroleummo-Anzeige des prozentualen 0 ... 100 % dus ist die Option Net oil & Wasservolumenfluss-Anteils water cut ausgewählt. zum Gesamtvolumenfluss des Messstoffs. Ölvolumenfluss In Parameter Petroleummo-Anzeige des aktuell berechne-Gleitkommazahl mit dus ist die Option Net oil & ten Volumenflusses des Öls. Vorzeichen water cut ausgewählt. Abhängigkeit: Basiert auf angezeigtem Wert im Parameter Water cut Die Einheit wird übernommen aus: Parameter Volumenflusseinheit

#### Parameterübersicht mit Kurzbeschreibung

| Parameter               | Voraussetzung                                                                                                | Beschreibung                                                                                                    | Anzeige                          | Werkseinstellung |
|-------------------------|----------------------------------------------------------------------------------------------------|----------------------------------------------------------------------------------------------------|----------------------------------|------------------|
| Öl-Normvolumenfluss     | In Parameter <b>Petroleummo-<br/>dus</b> ist die Option <b>Net oil &amp;</b><br>water cut ausgewählt.        | Anzeige des aktuell berechne-<br>ten Volumenflusses des Öls,<br>berechnet auf Werte bei Refe-<br>renztemperatur und Referenz-<br>druck.                                                                                                    | Gleitkommazahl mit<br>Vorzeichen | _                |
|                         |                                                                                                    | <ul> <li>Abhängigkeit:</li> <li>Basiert auf angezeigtem<br/>Wert im Parameter Water<br/>cut</li> <li>Die Einheit wird übernom-<br/>men aus: Parameter Norm-<br/>volumenfluss-Einheit</li> </ul>                                                                                                    |                                  |                  |
| Ölmassefluss            | In Parameter <b>Petroleummo-<br/>dus</b> ist die Option <b>Net oil &amp;</b><br>water cut ausgewählt.        | <ul> <li>Anzeige des aktuell berechneten Masseflusses des Öls.</li> <li>Abhängigkeit:</li> <li>Basiert auf angezeigtem Wert im Parameter Water cut</li> <li>Die Einheit wird übernommen aus: Parameter Masseflusseinheit</li> </ul>                                                                                        | Gleitkommazahl mit<br>Vorzeichen | _                |
| Wasservolumenfluss      | In Parameter <b>Petroleummo-<br/>dus</b> ist die Option <b>Net oil &amp;</b><br><b>water cut</b> ausgewählt. | <ul> <li>Anzeige des aktuell berechneten Volumenflusses des Wassers.</li> <li>Abhängigkeit: <ul> <li>Basiert auf angezeigtem</li> <li>Wert im Parameter Water cut</li> </ul> </li> <li>Die Einheit wird übernommen aus: Parameter Volumenflusseinheit</li> </ul>                                                           | Gleitkommazahl mit<br>Vorzeichen | -                |
| Wasser-Normvolumenfluss | In Parameter <b>Petroleummo-<br/>dus</b> ist die Option <b>Net oil &amp;</b><br>water cut ausgewählt.        | <ul> <li>Anzeige des aktuell berechneten Volumenflusses des Wassers, berechnet auf Werte bei Referenztemperatur und Referenztruck.</li> <li>Abhängigkeit: <ul> <li>Basiert auf angezeigtem Wert im Parameter Water cut</li> <li>Die Einheit wird übernommen aus: Parameter Normvolumenfluss-Einheit</li> </ul> </li> </ul> | Gleitkommazahl mit<br>Vorzeichen | -                |
| Wassermassefluss        | In Parameter <b>Petroleummo-<br/>dus</b> ist die Option <b>Net oil &amp;</b><br><b>water cut</b> ausgewählt. | <ul> <li>Anzeige des aktuell berechneten Masseflusses des Wassers.</li> <li>Abhängigkeit:</li> <li>Basiert auf angezeigtem Wert im Parameter Water cut</li> <li>Die Einheit wird übernommen aus: Parameter Masseflusseinheit</li> </ul>                                                                                    | Gleitkommazahl mit<br>Vorzeichen | -                |

## 5 Gewichtung durchflussrelevanter Faktoren

Für bestimmte Anwendungen in der Öl- und Gasindustrie kann es notwendig sein, eine mittlere Dichte oder Temperatur über eine Charge bereitzustellen.

Hierfür wurde ein rücksetzbarer, mit dem Volumen gewichteter Mittelwert für die Dichte wie auch für die Temperatur vorgesehen. Beide Werte können zu Beginn einer Charge zurückgesetzt und nach Abschluss der Charge abgelesen werden. Sie werden wie in den API MPMS, Kapitel 12, Abschnitt 2, Teil 2 – Calculation of Petroleum Quantities – aufgeführt berechnet.

## 5.1 Untermenü "Gewichtete Mittelwerte"

Im Untermenü **Gewichtete Mittelwerte** können die Temperatur- und Dichtemittelwerte abgelesen und zurückgesetzt werden.

#### Navigation

Menü "Betrieb" → Gewichtete Mittelwerte

| ► Gewichtete Mittelwerte            |          |
|-------------------------------------|----------|
| Wert Summenzähler 1 n               | ) → 🗎 27 |
| Gewichteter Dichtemittelwert        | ] → 🗎 27 |
| Gewichteter Temperaturmittelwert    | ] → 🗎 28 |
| Gewichtete Mittelwerte zurücksetzen | ] → 🗎 28 |

#### Parameterübersicht mit Kurzbeschreibung

| Parameter                    | Voraussetzung                                                                                                    | Beschreibung                                                                                                    | Anzeige / Auswahl                | Werkseinstellung |
|------------------------------|----------------------------------------------------------------------------------------------------|----------------------------------------------------------------------------------------------------|----------------------------------|------------------|
| Wert Summenzähler 1 n        | In Parameter <b>Zuordnung Pro-</b><br>zessgröße von Untermenü<br><b>Summenzähler 1 n</b> ist eine<br>Prozessgröße ausgewählt. | Zeigt aktuellen Zählerstand<br>vom Summenzähler.                                                                                                    | Gleitkommazahl mit<br>Vorzeichen | -                |
| Gewichteter Dichtemittelwert | -                                                                                                    | Anzeige des gewichteten Mit-<br>telwerts für die Dichte, seit<br>dem letzten Rücksetzen der<br>Dichtemittelwerte.<br>Abhängigkeit:<br>• Die Einheit wird übernom-                    | Gleitkommazahl mit<br>Vorzeichen | -                |
|                              |                                                                                                    | <ul> <li>men aus: Parameter Dichte-<br/>einheit</li> <li>Das Rücksetzen erfolgt über<br/>den Parameter Gewichtete<br/>Mittelwerte zurücksetzen<br/>auf NaN (Not a Number)</li> </ul> |                                  |                  |

| Parameter                                | Voraussetzung                                                                                                    | Beschreibung                                                                                                    | Anzeige / Auswahl                                                                                                    | Werkseinstellung |
|------------------------------------------|----------------------------------------------------------------------------------------------------|----------------------------------------------------------------------------------------------------|----------------------------------------------------------------------------------------------------|------------------|
| Gewichteter Temperaturmittelwert         | -                                                                                                    | Anzeige des gewichteten Mit-<br>telwerts für die Temperatur,<br>seit dem letzten Rücksetzen<br>der Temperaturmittelwerte.                                                                                             | Gleitkommazahl mit<br>Vorzeichen                                                                                                    | -                |
|                                          |                                                                                                    | <ul> <li>Abhängigkeit:</li> <li>Die Einheit wird übernommen aus: Parameter Temperatureinheit</li> <li>Das Rücksetzen erfolgt über den Parameter Gewichtete Mittelwerte zurücksetzen auf NaN (Not a Number)</li> </ul> |                                                                                                    |                  |
| Gewichtete Mittelwerte zurückset-<br>zen | Das Rücksetzen der Werte ist<br>nur bei Nulldurchfluss möglich.<br>Bei folgendem Bestellmerk-<br>mal:<br>"Anwendungspaket", Option <b>EJ</b><br>"Petroleum"<br>In Parameter <b>Software-<br/>Optionsübersicht</b> wer-<br>den die aktuell<br>aktivierten Software-<br>Optionen angezeigt. | Rücksetzen der gewichteten<br>Mittelwerte für Dichte und<br>Temperatur auf NaN (Not a<br>Number) und anschließender<br>Start der Ermittlung der<br>gewichteten Mittelwerte.                                           | <ul> <li>Totalisieren</li> <li>Gewichtete Mittel-<br/>werte zurückset-<br/>zen</li> <li>Gewicht. Mittelw.<br/>+ Sz. 3 zurückset-<br/>zen</li> </ul> | Totalisieren     |

6

Software-Verriegelung

Die Software-Verriegelung ist nur bei Geräten mit dem Anwendungspaket **Petroleum & Verriegelungsfunktion** verfügbar.

Bei Aktivierung der Software-Verriegelung werden die Menüs Eichbetrieb und Eichbetrieb-Logbuch ausgeblendet und die zugehörigen Parameter gesperrt.

Für die hier beschriebene Software-Verriegelung wird kein autorisierter Anwender-Login benötigt und auch die Verwendung des DIP-Schalter ist nicht notwendig.

Je nach Region kann die hier beschriebene Software-Verriegelung nicht als zugelassener Mechanismus für die eichpflichtige Verriegelung gemäß den lokalen metrologischen Standards und Anforderungen anerkannt werden.

Informationen über die Aktivierung und Deaktivierung für den gesetzliche Eichbetrieb: Sonderdokumentation "Eichpflichtiger Verkehr"

## 6.1 Software-Verriegelung aktivieren

**1.** Im Parameter **Software-Verriegelungs-Code definieren** den Software-Verriegelungscode definieren (Klein-/Grossbuchstaben, Zahlen oder Sonderzeichen).

- 2. Im Parameter **Login Software-Verriegelung** den definierten Software-Verriegelungscode eingeben.
- 3. Im Parameter **Software-Verriegelung** die Software-Verriegelung aktivieren (Option **An**).
  - Die Software-Verriegelung ist aktiv und auf der Vor-Ort-Anzeige erscheint oben rechts ein Schlosssymbol.

## 6.2 Software-Verriegelung deaktivieren

- 1. Im Parameter Login Software-Verriegelung den Software-Verriegelungscode eingeben.
  - └ Der Parameter **Software-Verriegelung** ist editierbar.
- 2. Im Parameter **Software-Verriegelung** den Software-Verriegelungscode deaktivieren (Option **Aus**).
  - └ Die Software-Verriegelung ist nicht mehr aktiv.

Bei Verlust des Software-Verriegelungscodes: Wenden Sie sich an Ihre Endress+Hauser Serviceorganisation.

## 6.3 Parameter Software-Verriegelung

#### Navigation

Menü "Experte"  $\rightarrow$  System  $\rightarrow$  Administration

| ► Administration                            |          |
|---------------------------------------------|----------|
| Software-Verriegelungs-Code definie-<br>ren | ) → 🗎 30 |
| Login Software-Verriegelung                 | ] → 🗎 30 |
| Software-Verriegelung                       | ] → 🗎 30 |

#### Parameterübersicht mit Kurzbeschreibung

| Parameter                                   | Beschreibung                                                                                                    | Eingabe / Auswahl                                               | Werkseinstellung |
|---------------------------------------------|----------------------------------------------------------------------------------------------------|-----------------------------------------------------------------|------------------|
| Software-Verriegelungs-Code defi-<br>nieren | Einen Freigabecode definieren, der für den<br>Schreibzugriff auf den Parameter 'Software-<br>Verriegelung' erforderlich ist. | Zeichenfolge aus Zahlen, Buch-<br>staben und Sonderzeichen (16) | 0000             |
| Login Software-Verriegelung                 | Software-Verriegelungs-Code eingeben, um<br>Schreibzugriff auf den Parameter 'Software-<br>Verriegelung' zu erhalten.        | Zeichenfolge aus Zahlen, Buch-<br>staben und Sonderzeichen (16) | -                |
| Software-Verriegelung                       | Software-Verriegelung aktivieren oder deak-<br>tivieren (Software-Verriegelungs-Zugriffs-<br>rechte erforderlich).           | <ul><li>Aus</li><li>An</li></ul>                                | Aus              |

## 7 Ablaufplan

Das folgende Ablaufdiagramm zeigt schematisch die Vorgehensweise bei der Konfiguraton im Anwendungspaket **Petroleum** bei Auswahl der **Option "API-bezogene Korrektur"** oder der **Option "Net oil & water cut"** 

| Start                                                                                                    |                                                                                                    |  |  |
|----------------------------------------------------------------------------------------------------|----------------------------------------------------------------------------------------------------|--|--|
| Petroleummodus auswählen: API-bezogene Korrektur oder Net oil & water cut                                                                                                    |                                                                                                    |  |  |
| API-Warengruppe auswählen: A, B, C, D oder E .                                                                                                    |                                                                                                    |  |  |
| API-Tabelle auswählen: API table 5/6, A                                                                                                    | PI table 23/24, API table 53/54 oder API table 59/60.                                                                                                    |  |  |
| Wärmeausdehnungskoeffizient eingeben,                                                                                                    | falls die Option C – Spezialanwendungen ausgewählt ist                                                                                                    |  |  |
| 4                                                                                                    | $\downarrow$                                                                                                    |  |  |
| Auswahl API-bezogene Korrektur                                                                                                    | Auswahl Net oil & water cut                                                                                                    |  |  |
| ↓<br>↓                                                                                                    | ↓<br>↓                                                                                                    |  |  |
| Alternativen anwenderspezifischen Druckwert<br>eingeben, falls zutreffend                                                                                                    | Art der Druckkompensation auswählen: Aus, Fester<br>Wert, Eingelesener Wert oder Stromeingang 1n                                                                                                    |  |  |
| Alternativen anwenderspezifischen Tempera-<br>turwert eingeben, falls zutreffend                                                                                                    | Quelle für Temperaturkorrektur auswählen: Intern<br>gemessener Wert, Eingelesener Wert oder Stromein-<br>gang 1n                                                                                                    |  |  |
| Art der Druckkompensation auswählen: Aus,<br>Fester Wert, Eingelesener Wert oder Strom-<br>eingang 1n                                                                                                    | Shrinkage-Faktor eingeben                                                                                                    |  |  |
| Quelle für Temperaturkorrektur auswählen:<br>Intern gemessener Wert, Eingelesener Wert<br>oder Stromeingang 1n                                                                                                    | Falls der Water-Cut-Wert direkt über den Stromein-<br>gang 1n eingelesen wird, können die unten aufge-<br>führten Prozessgrößen abgelesen werden.<br>Falls der Water-Cut-Wert berechnet werden muss,<br>sind nachfolgende Eingaben zu machen.                  |  |  |
| Shrinkage-Faktor eingeben.                                                                                                    | Wert für die Dichte der Ölprobe eingeben.                                                                                                    |  |  |
| Eingabemodus für Sediment und Wasser aus-<br>wählen: Aus, Fester Wert, Eingelesener Wert<br>oder Stromeingang 1n                                                                                                    | Wert für die Temperatur der Ölprobe eingeben.                                                                                                    |  |  |
| Wert für Sediment und Wasser eingeben, falls                                                                                                    | Wert für den Druck der Ölprobe eingeben.                                                                                                    |  |  |
| zutreffend.                                                                                                    | Wert für die Dichte der Wasserprobe eingeben.                                                                                                    |  |  |
|                                                                                                    | Wert für die Temperatur der Wasserprobe eingeben.                                                                                                    |  |  |
| Folgende Prozessgrößen stehen zur Auswahl:<br>CTL<br>CPL<br>CTPL<br>S&W-Volumenfluss<br>S&W-Korrekturwert<br>GSV-Durchfluss<br>NSV-Durchfluss<br>Alternativer CTL<br>Alternativer CPL<br>Alternativer GSV-Durchfluss<br>Alternativer MSV-Durchfluss<br>Alternativer NSV-Durchfluss<br>Alternative NSV-Durchfluss<br>Alternative Normdichte | Folgende Prozessgrößen stehen zur Auswahl:<br>Öl-CTL<br>Öl-CTL<br>Öl-CTPL<br>Öldichte<br>Ölmassefluss<br>Ölvolumenfluss<br>Öl-Normvolumenfluss<br>Water cut<br>Wasser-CTL<br>Wasserdichte<br>Wassermassefluss<br>Wasservolumenfluss<br>Wasser-Normvolumenfluss |  |  |

## 8 Verriegelungsbetrieb/Eichbetrieb

## 8.1 Auslieferungszustand

Das Messgerät wird nicht verriegelt ausgeliefert. Es wird erwartet, dass der Anlagenbetreiber, unter Einbezug des für ihn zuständigen Service, das Messgerät in Verkehr bringt und die lokal gültigen Anforderungen in Bezug auf Verriegelung und Plombierung des Messgeräts korrekt umsetzt.

Im Auslieferungszustand sind die Parameter für die Verriegelungsfunktion auf Standardwerte gesetzt.

| Parameter Verriegelungsfunktion                      | Standardwert |
|------------------------------------------------------|--------------|
| Verriegelungsbetriebszustand/Eichbetriebzustand      | Aus          |
| Verriegelungsbetriebszähler/Eichbetriebzähler        | 0            |
| Zeitstempel letzter Eichbetrieb/Verriegelungsbetrieb | 0            |

## 8.2 Verriegelungs-/Eichbetrieb

- Für den Ablauf einer Eichung sind die nationalen Bestimmungen oder Verordnungen zu beachten.
- Es existiert der **autorisierte Anwenderlogin**: EH000 mit Passwort 177801. Dieser **Authorisierte Anwenderlogin** ist der nicht personifizierte Werklogin und ermöglicht das De- und Aktivieren des Verriegelungsbetriebs/Eichbetriebs. Einstellungen die über diesen Login gemacht werden, müssen vom Anlagenbetreiber schriftlich dokumentiert und personalisiert werden.

### 8.2.1 Eichrelevante Ausgänge/Eingänge

Die eichrelevanten Ausgänge für Geräte mit dem HART-Stromausgang auf dem I/O-1 Modul sind die Vor-Ort-Anzeige, der Doppelpulsausgang für die Totalisierung des Durchflusses, der Stromausgang I/O-1 oder Stromausgang oder Frequenzausgang des PFS Modul zur Anzeige der Dichte, der Schaltausgang und der Schaltausgang des PFS Moduls zur Weitergabe des Gerätestatus.

Die eichrelevanten Eingänge für externe Temperatur- und Druckgeräte sind der Stromeingang oder der HART-Input.

#### Vor-Ort-Anzeige

Die Vor-Ort-Anzeige ist ausserhalb des Verriegelungsbetriebs/Eichbetriebs frei konfigurierbar. Sobald der Verriegelungsbetrieb/Eichbetrieb aktiviert ist, kann man, bis auf den Wert der Anzeige 3, die Vor-Ort-Anzeige nicht mehr editieren. Die Anzeige des Wertes 4 wird überschrieben und der Verriegelungsbetriebszähler/Eichbetriebszähler eingeblendet. Im Eichbetrieb erscheint in der Ecke oben rechts ein Schlosssymbol.

#### Doppelpulsausgang

Eine Verwendung des zugelassenen Doppelpuls-Ausgangs muss bei der Bestellung durch den entsprechenden Ordercode angegeben werden. Eine nachträgliche Nutzung mit zwei PFS-Modulen ist nicht möglich.

#### Stromausgang

Der Stromausgang ist zugelassen um die Dichte des gemessenen Mediums auszugeben.

#### Stromeingang

Zur aktiven Druck- und/oder Temperaturkorrektur ist der 4-20 mA Stromeingang oder der digitale Bus zugelassen.

#### Totalizer 3

Für Anwendungen, bei denen ein Totalizer nach einer Durchflussmessung zurückgesetzt werden muss, ist der Totalizer 3 auch im verriegelten Zustand rücksetzbar. Die Rücksetzung kann über den Status-Eingang, einem Modbusbefehl oder über die Vorort-Tastatur ausgeführt werden. Voraussetzung für die Rücksetzung ist, dass der aktuelle Durchfluss kleiner als die eingestellte Schleichmengenunterdrückung ist. Wenn die Schleichmengenunterdrückung ausgeschaltet ist, funktioniert das Rücksetzen nicht. Der Totalizer 3 kann über den digitalen Bus, den Statuseingang, den Webserver und die Vor-Ort-Anzeige rückgesetzt werden.

#### **PFS-Ausgang**

Der PFS kann als Puls, Frequenz oder Schaltausgang parametriert werden. Puls und Frequenz können nur als eichrelevanter Ausgang genutzt werden, wenn die Eichverriegelung auf "alle Parameter" eingestellt wird. Der Schaltausgang ist bei beiden Eichverriegelungen im Eichbetrieb gesperrt und ist zugelassen, den Status des Gerätes zu übermitteln.

#### Schaltausgang

Der Schaltausgang ist zugelassen um den Status des Gerätes zu übermitteln.

#### 8.2.2 Autorisierter Anwenderlogin

Um das Messgerät zu verriegeln, kann der nichtpersonifizierte **autorisierte Anwenderlogin** (Werkslogin) verwendet werden. Es wird aber empfohlen, einen personifizierten, **autorisierten Anwenderlogin** mit dazugehörigem **Passwort** zu nutzen, der nur nationaler Marktaufsicht und autorisierten Personen der entsprechenden Stelle zur Verfügung steht. Dieser **autorisierte Anwenderlogin** ist mit einer personalisierten Plombierzange vergleichbar und dient zur eindeutigen Identifizierung der Person, die das Messgerät verriegelt, respektive entriegelt hat.

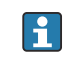

Für die Erstellung eines **autorisierten Anwenderlogin** mit **Passwort** nehmen Sie Kontakt zu Ihrer zuständigen E+H Vertriebszentrale auf.

Für die Erstellung des Parameter **Autorisierter Anwenderlogin** mit **Passwort** werden die folgenden Daten benötigt.

| Benötigte Daten     | Beispiel                                                                                       |
|---------------------|------------------------------------------------------------------------------------------------|
| Antragsteller Typus | <ul><li>Anlagenbetreiber</li><li>Marktüberwachung</li><li>Endress+Hauser Mitarbeiter</li></ul> |
| Vorname             | Max                                                                                            |
| Familienname        | Mustermann                                                                                     |
| Firma               | Musterfirma                                                                                    |
| Abteilung           | Musterabteilung                                                                                |
| Adresse             | Musterstraße 1                                                                                 |
| Land                | Musterland                                                                                     |
| Stadt               | Musterstadt                                                                                    |
| Postleitzahl        | 123456                                                                                         |
| Telefon             | 123456                                                                                         |
| E-Mail-Adresse      | Max.Mustermann@Muster.com                                                                      |

- Der Parameter **Autorisierter Anwenderlogin** besteht aus fünf Stellen mit zwei Buchstaben und drei Zahlen.
- Für jeden fünfstelligen Parameter **Autorisierter Anwenderlogin** wird ein **Passwort** erstellt.
- Im Eichbetrieb-Logbuch wird der Parameter **Autorisierter Anwenderlogin** gespeichert, wenn Änderungen vorgenommen werden.

## 8.2.3 Im Verriegelungsbetrieb/Eichbetrieb gesperrte Parameter bestimmen

Die bevorzugte Schreibschutzoption für den Eichbetrieb wählen.

#### Navigation

Untermenü "Eichbetrieb" → Eichbetriebverriegelung

| ► Eichbetrieb |                         |   |        |
|---------------|-------------------------|---|--------|
|               | Eichbetriebverriegelung | ] | → 🖺 34 |

#### Parameterübersicht mit Kurzbeschreibung

| Parameter               | Beschreibung                                                                                                    | Auswahl                                                         | Werkseinstellung     |
|-------------------------|----------------------------------------------------------------------------------------------------|-----------------------------------------------------------------|----------------------|
| Eichbetriebverriegelung | Wählen, ob alle Parameter oder nur für den<br>Eichbetrieb relevante Parameter schreibge-<br>schützt sein sollen. | <ul><li> Definierte Parameter</li><li> Alle Parameter</li></ul> | Definierte Parameter |

# 8.2.4 Parameterbeschreibung Verriegelungsbetrieb/Eichbetrieb aktivieren

Es existiert der **autorisierte Anwenderlogin**: EH000 mit Passwort 177801. Dieser **Authorisierte Anwenderlogin** ist der nicht personifizierte Werklogin und ermöglicht das De- und Aktivieren des Verriegelungsbetriebs/Eichbetriebs.

#### Navigation

Menü "Setup"  $\rightarrow$  Erweitertes Setup  $\rightarrow$  Eichbetriebaktivierung

| ► Eichbetriebaktivierung    |          |  |  |  |
|-----------------------------|----------|--|--|--|
| Autorisierter Anwenderlogin | ) → 🗎 35 |  |  |  |
| Passwort                    | → 🗎 35   |  |  |  |
| Login-Status                | ) → 🗎 35 |  |  |  |
| Jahr                        | → 🗎 35   |  |  |  |
| Monat                       | → 🗎 35   |  |  |  |
| Тад                         | → 🗎 35   |  |  |  |
| AM/PM                       | ] → 🗎 35 |  |  |  |

| Stunde                         | ) → 🗎 35    |
|--------------------------------|-------------|
| Minute                         | ] → 🗎 35    |
| Eichbetrieb-Logbuch löschen    | ] → 🗎 35    |
| Eintrag 30 Eichbetrieb-Logbuch | ] → 🗎 35    |
| Prüfsumme                      | → 🗎 35      |
| DIP-Schalter umschalten        | -<br>→ 🗎 35 |
|                                |             |

#### Parameterübersicht mit Kurzbeschreibung

| Parameter                      | Beschreibung                                                 | Eingabe / Anzeige / Auswahl                                                                                                    | Werkseinstellung |
|--------------------------------|--------------------------------------------------------------|----------------------------------------------------------------------------------------------------|------------------|
| Autorisierter Anwenderlogin    | Eingabe eines festgelegten autorisierten<br>Anwender-logins. | Autorisierter Anwender-login                                                                                                    | EH000            |
| Passwort                       | Eingabe eines festgelegten Passworts.                        | 0 999999                                                                                                    | 177801           |
| Login-Status                   | Anzeige des Login-Status.                                    | <ul><li>Eingeloggt</li><li>Ausgeloggt</li></ul>                                                                                                    | Ausgeloggt       |
| Jahr                           | Eingabe des Jahrs.                                           | 9 99                                                                                                    | 10               |
| Monat                          | Eingabe des Monats.                                          | <ul> <li>Januar</li> <li>Februar</li> <li>März</li> <li>April</li> <li>Mai</li> <li>Juni</li> <li>Juli</li> <li>August</li> <li>September</li> <li>Oktober</li> <li>November</li> <li>Dezember</li> </ul> | Januar           |
| Tag                            | Eingabe des Tags.                                            | 1 31 d                                                                                                    | 1 d              |
| АМ/РМ                          | Auswahl AM/PM.                                               | • AM<br>• PM                                                                                                    | АМ               |
| Stunde                         | Eingabe der Stunde.                                          | 0 23 h                                                                                                    | 12 h             |
| Minute                         | Eingabe der Minute.                                          | 0 59 min                                                                                                    | 0 min            |
| Eichbetrieb-Logbuch löschen    | Auswahl Eichbetrieb-Logbuch löschen.                         | <ul><li>Abbrechen</li><li>Daten löschen</li></ul>                                                                                                    | Abbrechen        |
| Eintrag 30 Eichbetrieb-Logbuch | Anzeige der belegten Logbuch-Einträge.                       | 030                                                                                                    | 0                |
| Prüfsumme                      | Zeigt die Prüfsumme der gesamten Firm-<br>ware.              | Positive Ganzzahl                                                                                                    | -                |
| DIP-Schalter umschalten        | Anzeige des DIP-Schalter Status.                             | <ul><li>Aus</li><li>An</li></ul>                                                                                                    | Aus              |

#### 8.2.5 Verriegelungsbetrieb/Eichbetrieb einrichten

Das Messgerät wird unverriegelt ausgeliefert. Es ist die Aufgabe des Anlagenbetreibers dafür zu sorgen, das Messgerät gemäss den nationalen Vorschriften in Bezug auf Sperrung und Verplomben in Verkehr zu bringen.

Wenn die Eingaben des **autorisierten Anwenderlogin** und **Passwort** über das Anzeigemodul ausgeführt wird, die folgenden Schritte in vorgegebener Reihenfolge ausführen. Wenn die Eingabe des **autorisierten Anwenderlogin** und **Passwort** über den Webserver ausgeführt wird, muss das Gerät zuerst geöffnet und mit der Seviceschnittstelle verbunden werden.

🖪 Die Prozedur ist zeitlich unbegrenzt.

Das Messgerät kann nur mit dem Parameter **Autorisierter Anwenderlogin** mit zugehörigem **Passwort** und **DIP-Schalter 2** verriegelt werden. Wird nur der **DIP-Schalter 2** auf Position **On** gesetzt, schaltet das Messgerät nicht in den Verriegelungsbetrieb/ Eichbetrieb. Es wird eine Warnmeldung generiert, die erst mit dem Rückschalten des **DIP-Schalter 2** beendet werden kann.

Der DIP-Schalter muss mit einem geeigneten Werkzeug, vorzugsweise mit nicht metallischer Spitze, umgelegt werden.

#### Messgerät öffnen und Verriegelungsbetrieb/Eichbetrieb einrichten Promass 500

- Die zu sperrenden Parameter mit dem Parameter Eichbetriebverriegelung wählen
   → 
   <sup>(1)</sup> 34.
- 2. Im Menü den Parameter **Autorisierter Anwenderlogin** und den Parameter **Passwort** eingeben → 🗎 34.
- 3. Die Angaben für Datum und Zeit eingeben.
- 4. Optional kann das Eichbetrieb-Logbuch gelöscht werden.
- 5. Spannungsversorgung zum Gerät unterbrechen.

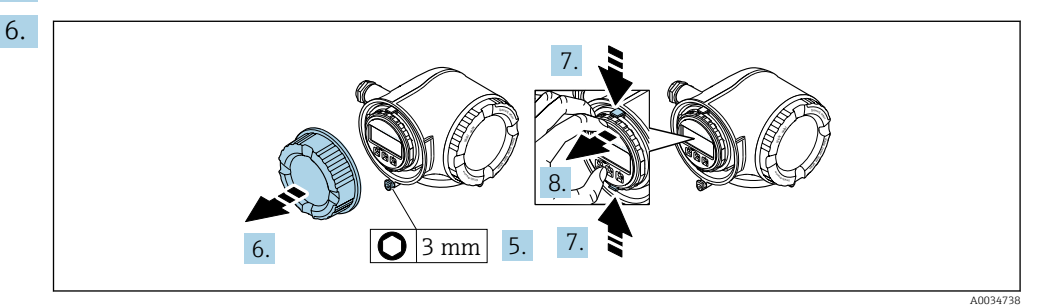

Sicherungskralle des Anschlussraumdeckels lösen.

- 7. Anschlussraumdeckel abschrauben.
- 8. Laschen der Halterung des Anzeigemoduls zusammendrücken.
- 9. Halterung des Anzeigemoduls abziehen.

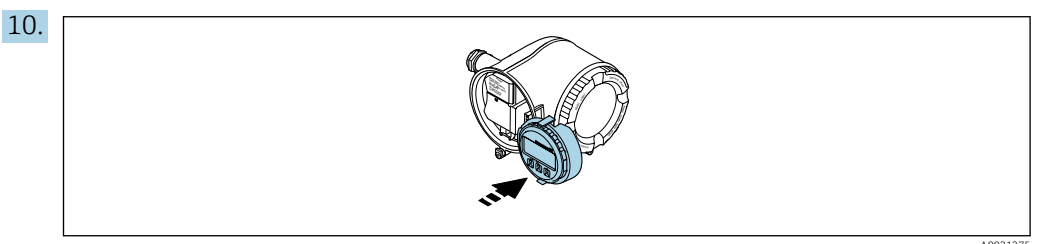

Anzeigemodul am Rand des Elektronikraums aufstecken.

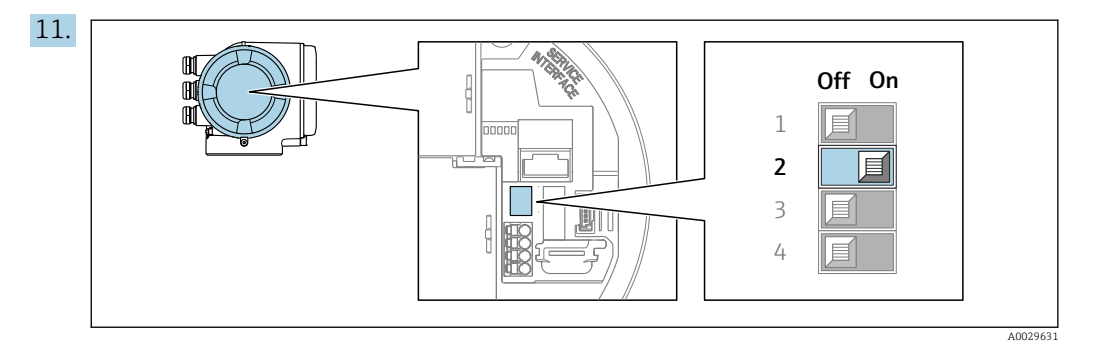

DIP-Schalter 2 auf Position On setzen.

Wurde das Messgerät mit dem Parameter Autorisierter Anwenderlogin, Parameter Passwort und dem DIP-Schalter 2 korrekt verriegelt, erscheint das Verriegelungssymbol in der Anzeige und der interne Eichbetriebzähler wird hochgezählt. Zudem wird im Eichbetrieb-Logbuch ein Eintrag mit Zeitstempel (Betriebsstunden) erzeugt. Zusätzlich wird im Ereignislogbuch ein Eintrag erstellt.

12. Messgerät in umgekehrter Reihenfolge schließen und optional verplomben.

13. Spannungsversorgung wieder herstellen.

14. In der Kopfzeile der Anzeige erscheint ein Schlossymbol (🕲).

#### Messgerät öffnen und Verriegelungsbetrieb/Eichbetrieb einrichten Promass 500 Digital

- 3. Die Angaben für Datum und Zeit eingeben.
- 4. Optional kann das Eichbetrieb-Logbuch gelöscht werden.

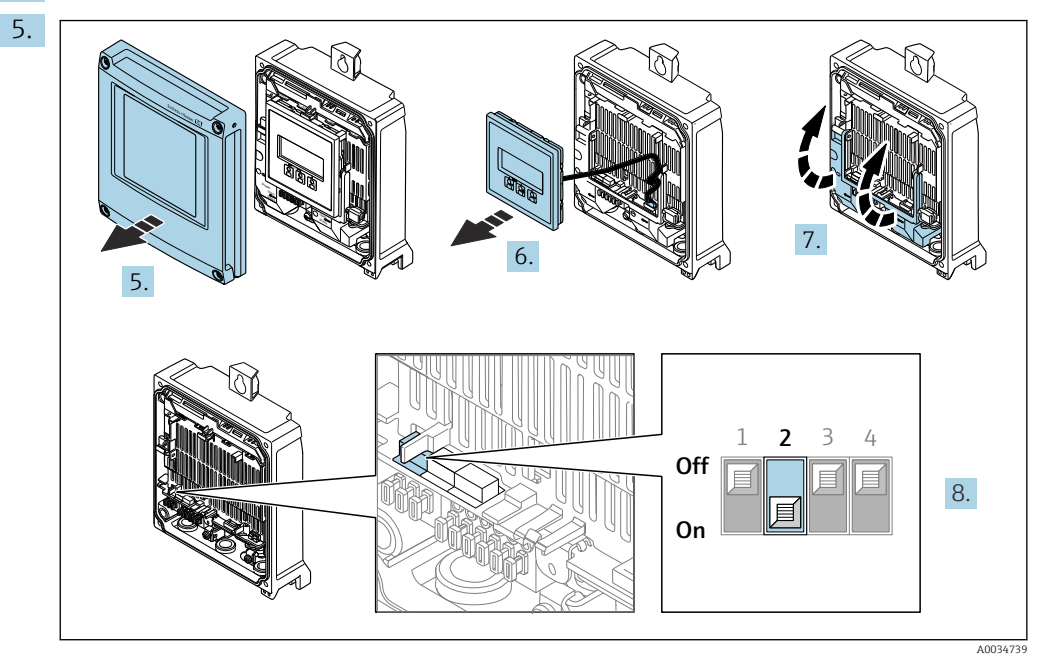

Deckel des Messumformers abschrauben.

- 6. Anzeigemodul abnehmen.
- 7. Abdeckung nach oben klappen.

- 8. **DIP-Schalter 2** auf Position **On** setzen.
  - Wurde das Messgerät mit dem Parameter Autorisierter Anwenderlogin, Parameter Passwort und dem DIP-Schalter 2 korrekt verriegelt, erscheint das Verriegelungssymbol in der Anzeige und der interne Eichbetriebzähler wird hochgezählt. Zudem wird im Eichbetrieb-Logbuch ein Eintrag mit Zeitstempel (Betriebsstunden) erzeugt. Zusätzlich wird im Ereignislogbuch ein Eintrag erstellt.
- 9. In der Kopfzeile der Anzeige erscheint ein Schlossymbol (🕲).
- 10. Messgerät in umgekehrter Reihenfolge schließen und optional verplomben.

## 8.2.6 Parameterbeschreibung Verriegelungsbetrieb/Eichbetrieb deaktivieren

Es existiert der **autorisierte Anwenderlogin**: EH000 mit Passwort 177801. Dieser **Authorisierte Anwenderlogin** ist der nicht personifizierte Werklogin und ermöglicht das De- und Aktivieren des Verriegelungsbetriebs/Eichbetriebs.

#### Navigation

Menü "Setup"  $\rightarrow$  Erweitertes Setup  $\rightarrow$  Eichbetriebdeaktivierung

| ► Eichbetriebdeak | tivierung                   |   |        |
|-------------------|-----------------------------|---|--------|
|                   | Autorisierter Anwenderlogin |   | → 🗎 38 |
|                   | Passwort                    |   | → 🗎 38 |
|                   | Login-Status                | ] | → 🗎 38 |
|                   | Jahr                        |   | → 🗎 39 |
|                   | Monat                       |   | → 🗎 39 |
|                   | Tag                         |   | → 🗎 39 |
|                   | AM/PM                       | ] | → 🗎 39 |
|                   | Stunde                      | ] | → 🗎 39 |
|                   | Minute                      | ] | → 🗎 39 |
|                   | DIP-Schalter umschalten     |   | → 🗎 39 |

#### Parameterübersicht mit Kurzbeschreibung

| Parameter                   | Beschreibung                                                 | Eingabe / Anzeige / Auswahl                     | Werkseinstellung |
|-----------------------------|--------------------------------------------------------------|-------------------------------------------------|------------------|
| Autorisierter Anwenderlogin | Eingabe eines festgelegten autorisierten<br>Anwender-logins. | Autorisierter Anwender-login                    | EH000            |
| Passwort                    | Eingabe eines festgelegten Passworts.                        | 0 999 999                                       | 177801           |
| Login-Status                | Anzeige des Login-Status.                                    | <ul><li>Eingeloggt</li><li>Ausgeloggt</li></ul> | Ausgeloggt       |

| Parameter                      | Beschreibung                           | Eingabe / Anzeige / Auswahl                                                                                                    | Werkseinstellung |
|--------------------------------|----------------------------------------|----------------------------------------------------------------------------------------------------|------------------|
| Jahr                           | Eingabe des Jahrs.                     | 9 99                                                                                                    | 10               |
| Monat                          | Eingabe des Monats.                    | <ul> <li>Januar</li> <li>Februar</li> <li>März</li> <li>April</li> <li>Mai</li> <li>Juni</li> <li>Juli</li> <li>August</li> <li>September</li> <li>Oktober</li> <li>November</li> <li>Dezember</li> </ul> | Januar           |
| Tag                            | Eingabe des Tags.                      | 1 31 d                                                                                                    | 1 d              |
| AM/PM                          | Auswahl AM/PM.                         | <ul><li>AM</li><li>PM</li></ul>                                                                                                    | AM               |
| Stunde                         | Eingabe der Stunde.                    | 0 23 h                                                                                                    | 12 h             |
| Minute                         | Eingabe der Minute.                    | 0 59 min                                                                                                    | 0 min            |
| Eichbetrieb-Logbuch löschen    | Auswahl Eichbetrieb-Logbuch löschen.   | <ul><li>Abbrechen</li><li>Daten löschen</li></ul>                                                                                                    | Abbrechen        |
| Eintrag 30 Eichbetrieb-Logbuch | Anzeige der belegten Logbuch-Einträge. | 030                                                                                                    | 0                |
| DIP-Schalter umschalten        | Anzeige des DIP-Schalter Status.       | <ul><li>Aus</li><li>An</li></ul>                                                                                                    | Aus              |

#### 8.2.7 Verriegelungsbetrieb/Eichbetrieb aufheben

Das Messgerät kann jederzeit wieder aus dem Verriegelungsbetrieb/Eichbetrieb zurückgesetzt werden.

- Wenn die Eingaben des **autorisierten Anwenderlogin** und **Passwort** über das Anzeigemodul ausgeführt wird, die folgenden Schritte in vorgegebener Reihenfolge ausführen. Wenn die Eingabe des **autorisierten Anwenderlogin** und **Passwort** über den Webserver ausgeführt wird, muss das Gerät zuerst geöffnet und mit der Seviceschnittstelle verbunden werden.
- 🚪 Die Prozedur ist zeitlich unbegrenzt.

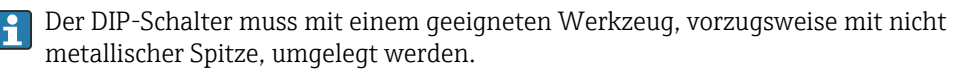

#### Messgerät öffnen und Eichbetrieb aufheben

- 1. Optionale Plombierung aufbrechen.
- 3. Die Angaben für Datum und Zeit eingeben.
- 4. Spannungsversorgung zum Gerät unterbrechen.
- 5. Messgerät wie zuvor beschrieben öffnen.
- 6. **DIP-Schalter 2** auf Position **Off** setzen.
  - Wurde das Messgerät mit Parameter Autorisierter Anwenderlogin, Passwort und dem DIP-Schalter 2 korrekt entriegelt, verschwindet das Verriegelungssymbol in der Anzeige und der interne Eichbetriebzähler wird hochgezählt. Zudem wird im Logbuch ein Eintrag mit Zeitstempel (Betriebsstunden) erzeugt. Zusätzlich wird im Ereignislogbuch ein Eintrag erstellt. Im entriegelten Zustand können alle Parameter editiert werden.
- 7. Messgerät wie zuvor beschrieben schließen.

8. Spannungsversorgung wieder herstellen.

## 8.3 Eichrelevante Parameter ablesen

Im Eichbetrieb sind die folgenden Parameter über die Anzeige oder die Serviceschnittstelle (Webserver) einsehbar.

#### Navigation

Menü "Betrieb" → Eichbetrieb

| ► Eichbetrieb |                          |        |
|---------------|--------------------------|--------|
| Eichbe        | triebzustand             | → 🖺 40 |
| Firmw         | are-Version              | → 🖺 40 |
| Prüfsu        | mme                      | → 🗎 40 |
| Eichbe        | triebzähler              | → 🗎 40 |
| Eichbe        | triebverriegelung        | → 🗎 40 |
| Zeitste       | mpel letzter Eichbetrieb | → 🖺 40 |
| Anzeio        | retect                   | → 🖹 40 |
| Anzeig        | JEIESI                   | /      |

#### Parameterübersicht mit Kurzbeschreibung

| Parameter                       | Beschreibung                                                                                                    | Anzeige / Auswahl                                               | Werkseinstellung     |  |
|---------------------------------|----------------------------------------------------------------------------------------------------|-----------------------------------------------------------------|----------------------|--|
| Eichbetriebzustand              | Zeigt, ob der Eichbetrieb aktiv ist.                                                                             | <ul><li>Aus</li><li>An</li></ul>                                | Aus                  |  |
| Firmware-Version                | Zeigt installierte Gerätefirmware-Version.     Zeichenfolge im Format:<br>xx.yy.zz     -                         |                                                                 | -                    |  |
| Prüfsumme                       | Zeigt die Prüfsumme der gesamten Firm-<br>ware.                                                                  | Positive Ganzzahl                                               | -                    |  |
| Eichbetriebzähler               | Zeigt, wie oft der Eichbetrieb bisher aktiviert wurde.                                                           | 0 65 535                                                        | -                    |  |
| Eichbetriebverriegelung         | Wählen, ob alle Parameter oder nur für den<br>Eichbetrieb relevante Parameter schreibge-<br>schützt sein sollen. | <ul><li> Definierte Parameter</li><li> Alle Parameter</li></ul> | Definierte Parameter |  |
| Zeitstempel letzter Eichbetrieb | Zeigt die Betriebszeit an, zu welcher der<br>Eichbetrieb zuletzt aktiviert wurde.                                | Tage (d), Stunden (h), Minuten<br>(m) und Sekunden (s)          | -                    |  |
| Anzeigetest                     | Anzeigetest starten oder abbrechen.                                                                              | <ul><li>Abbrechen</li><li>Starten</li></ul>                     | Abbrechen            |  |

### 8.3.1 Testzeichenfolge

Die Testzeichenfolge dient als Displaytest. Bei Anwählen der Testzeichenfolge wird die Sequenz des Displaytest gestartet und die Testzeichenfolge invertiert dargestellt. Nach bestätigen der Anzeige wird wieder die nicht-invertierte Testzeichenfolge angezeigt und der Displaytest beendet.

## 8.4 Verriegelungsbetrieb/Eichbetrieb-Logbuch

Das Verriegelungsbetrieb/Eichbetrieb-Logbuch kann auf der Anzeige, über FieldCare oder den Webserver eingesehen werden.

- Der letzte Eintrag wird zuerst angezeigt.
- Maximal 30 Einträge können im Verriegelungsbetrieb/Eichbetrieb-Logbuch gespeichert werden. Sind diese beschrieben, wird kein weiterer Eintrag mehr gespeichert und es erscheint eine Warnmeldung.

#### Navigation

Menü "Diagnose" → Eichbetrieb-Logbuch

| ► Eichbetrieb-Log | buch                           |        |
|-------------------|--------------------------------|--------|
|                   | Logbucheintrag                 | → 🖺 41 |
|                   | Eintrag 30 Eichbetrieb-Logbuch | → 🖺 41 |
|                   | Ereignisnummer                 | → 🖺 41 |
|                   | Ereignislogbuch                | → 🗎 41 |
|                   | Zeitstempel                    | → 🗎 41 |
|                   | Autorisierter Anwenderlogin    | → 🖺 41 |
|                   | Wert Summenzähler              | → 🖺 41 |
|                   | Summenzählerüberlauf           | → 🗎 41 |
|                   | Datum/Zeit                     | → 🗎 41 |

#### Parameterübersicht mit Kurzbeschreibung

| Parameter                      | Beschreibung                                              | Eingabe / Anzeige                  | Werkseinstellung |
|--------------------------------|-----------------------------------------------------------|------------------------------------|------------------|
| Logbucheintrag                 | Auswahl eines Logbuch-Eintrags.                           | 1 30                               | 1                |
| Eintrag 30 Eichbetrieb-Logbuch | Anzeige der belegten Logbuch-Einträge.                    | 030                                | 0                |
| Ereignisnummer                 | Anzeige der Ereignisnummer.                               | Positive Ganzzahl                  | 1                |
| Ereignislogbuch                | Anzeige des Ereignisevents.                               | -                                  | 0                |
| Zeitstempel                    | Anzeige des Zeitstempels.                                 | Datum des Zeitstempels.            | 0                |
| Autorisierter Anwenderlogin    | Anzeige des festgelegten autorisierten<br>Anwenderlogins. | Autorisierter Anwender-login       | ЕН000            |
| Wert Summenzähler              | Anzeige des Summenzählerwerts.                            | Gleitkommazahl mit Vorzei-<br>chen | 0                |
| Summenzählerüberlauf           | Anzeige des Summenzählerüberlaufs.                        | Gleitkommazahl mit Vorzei-<br>chen | 0                |
| Datum/Zeit                     | Anzeige von Datum/Zeit.                                   | Datum/Zeit                         | 0                |

### 8.4.1 Verriegelungsbetrieb/Eichbetrieb-Logbuch Einträge

Ins Verriegelungsbetrieb/Eichbetrieb-Logbuch werden folgende Einträge hinterlegt. Zu jedem Eintrag wird der Betriebsstundenzähler gespeichert. Zusätzlich gespeicherte Informationen und nützliche Informationen sind in der Spalte Kommentar gelistet.

| Ereignis                                                | Beschreibung                                                                                                    |
|---------------------------------------------------------|----------------------------------------------------------------------------------------------------|
| Messgerät öffnen und<br>Eichbetrieb einrichten          | <ul> <li>Authorisierter Anwender Login</li> <li>Wert Summenzähler 1</li> <li>Datum/Zeit welche im Menü "Eichbetriebaktivierung / Deaktivierung" erfasst<br/>wurde</li> </ul>                                                                                                    |
| Eichbetrieb aufheben                                    | <ul> <li>Authorisierter Anwender Login</li> <li>Wert Summenzähler 1</li> <li>Datum/Zeit welche im Menü "Eichbetriebaktivierung / Deaktivierung" erfasst<br/>wurde</li> </ul>                                                                                                    |
| Eichbetrieb-Logbuch<br>löschen                          | <ul> <li>Authorisierter Anwender Login</li> <li>Wert Summenzähler 1</li> <li>Datum/Zeit welche im Menü "Eichbetriebaktivierung / Deaktivierung" erfasst<br/>wurde. Das Verriegelungsbetrieb/Eichbetrieb-Logbuch kann bei jeder Aktivierung<br/>oder Deaktivierung des Verriegelungsbetriebs/Eichbetriebs gelöscht werden.</li> </ul> |
| Im Eichbetrieb gesperrte<br>Parameter bestimmen         | Einträge werden nur generiert, wenn sich das Gerät nicht im Verriegelungsbetrieb/<br>Eichbetrieb befindet. Über den Vergleich des Betriebsstundenzählers kann im Ereig-<br>nis-Logbuch nachgelesen werden, welcher Parameter geändert wurde.                                                                                         |
| Eichbetrieb einrichten<br>oder Spannungsunter-<br>bruch | Wert Summenzähler 1. Wenn das Gerät im Verriegelungsbetrieb/Eichbetrieb ist, wird jeder Spannungsausfall registriert.                                                                                                    |

## 8.4.2 Verriegelungsbetrieb/Eichbetrieb-Logbuch löschen

Das Verriegelungsbetrieb/Eichbetrieb-Logbuch kann nur gelöscht werden, wenn zuvor mit Parameter **Autorisierter Anwenderlogin** und **Passwort** eingeloggt wurde.

- **1.** Im Assistent **Eichbetriebaktivierung** oder Assistent **Eichbetriebdeaktivierung** mit Parameter **Autorisierter Anwenderlogin** und **Passwort** einloggen.
- 2. Der Parameter **Eichbetrieb-Logbuch löschen** steht nun im Assistent **Eichbetriebaktivierung** und im Assistent **Eichbetriebdeaktivierung** zur Verfügung.
  - ← Wenn das Verriegelungsbetrieb/Eichbetrieb-Logbuch gelöscht wird, wird dies als erster neuer Eintrag im Verriegelungsbetrieb/Eichbetrieb-Logbuch gespeichert.

## 8.5 Vorgehen bei der Marktüberwachung

Das empfohlene Vorgehen bei der Marktüberwachung ist der Vergleich des auf der Anzeige unter Anzeigewert 4 angezeigten Stands des Eichbetriebszählers mit dem zuletzt dokumentierten Eichbetriebszählerstand.

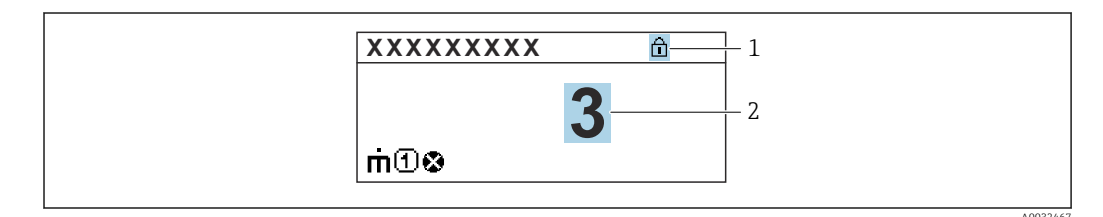

1 Anzeige Eichbetriebsverriegelung.

2 Anzeige Eichbetriebszählerstand.

Sind der Eichbetriebszählerstand auf der Anzeige und der zuletzt dokumentierte Eichbetriebszählerstand identisch, liegen keine Eingriffe am Gerät vor. Sollten jedoch die beiden Eichbetriebszählerstände nicht identisch sein, wird folgendes Vorgehen empfohlen:

#### Im Eichbetrieb-Logbuch die folgenden Parameter abfragen:

- 1. Parameter **Autorisierter Anwenderlogin**: Letzten autorisierten Anwenderlogin prüfen, der eine Änderung an Eichrelevanten Parametern durchgeführt hat.
- 2. Parameter **Ereignislogbuch**: Änderungen prüfen.
- **3.** Parameter **Wert Summenzähler**: Wert des Summenzählers zum Zeitpunkt der Änderung prüfen.
- **4.** Parameter **Zeitstempel**: Betriebsstunde prüfen, zu der die Änderung durchgeführt wurde.
- 5. Im Ereignislogbuch den Eintrag mit dem passenden Zeitstempel aus dem Ereignislogbuch suchen und prüfen, welche Änderungen durchgeführt wurden.

Auf diese Weise kann die Marktüberwachung prüfen, wer etwas zu einer bestimmten Zeit verändert hat.

## 8.6 Plombierung

Das Messgerät bietet die Möglichkeit der Plombierung. Für die Umsetzung der optionalen Plombierung ist der Anlagenbetreiber oder die zuständige Eichbehörde verantwortlich. Die Plombierung kann über eine Plombierschraube und die entsprechende Halterung am Gehäuse vorgenommen werden.

#### 8.6.1 Messumformer Promass 500

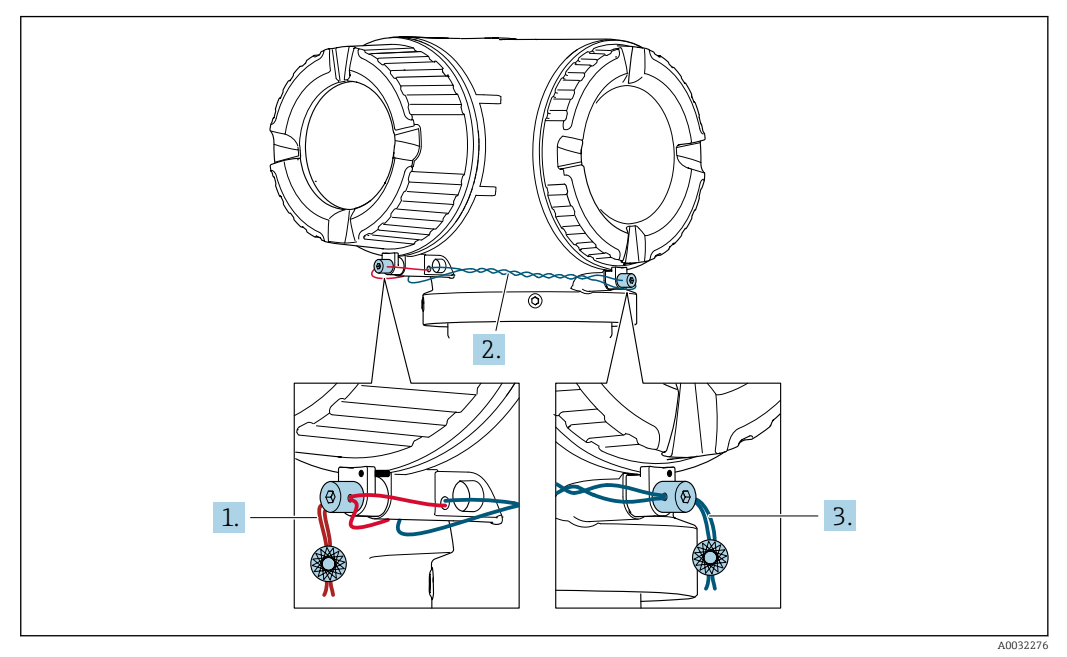

- 1. Den Draht durch die Gehäusebohrung ziehen und durch den Schraubenkopf. Dabei darauf achten, dass der Draht gespannt ist und keinen Spielraum zum Lösen der Schraube lässt.
- 2. Den Draht durch die Gehäusebohrung ziehen.
- 3. Den Draht verdrillen und zum Schraubenkopf führen.
- 4. Die Drahtenden jeweils durch die Schraubenköpfe ziehen und verplomben.

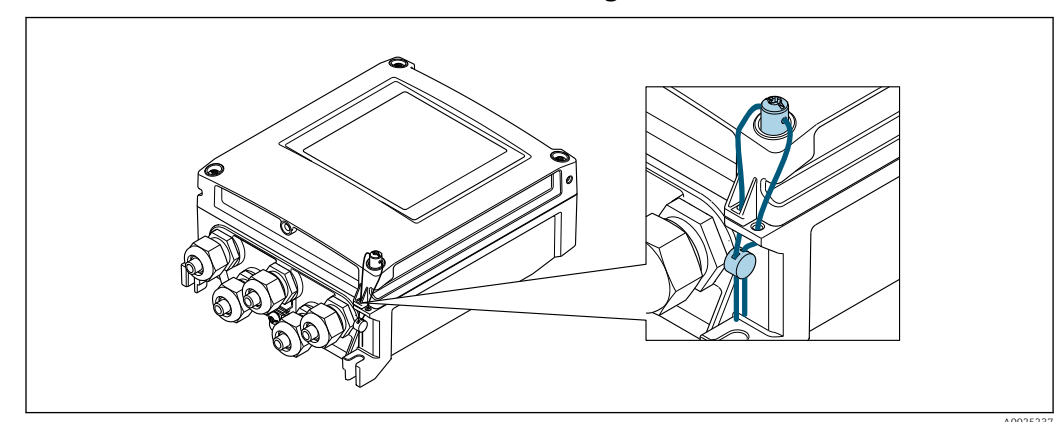

8.6.2 Messumformer Promass 500 digital

- 1. Den Draht durch die Gehäusebohrung ziehen und durch den Schraubenkopf. Dabei darauf achten, dass der Draht gespannt ist und keinen Spielraum zum Lösen der Schraube lässt.
- 2. Die Drahtenden verplomben.

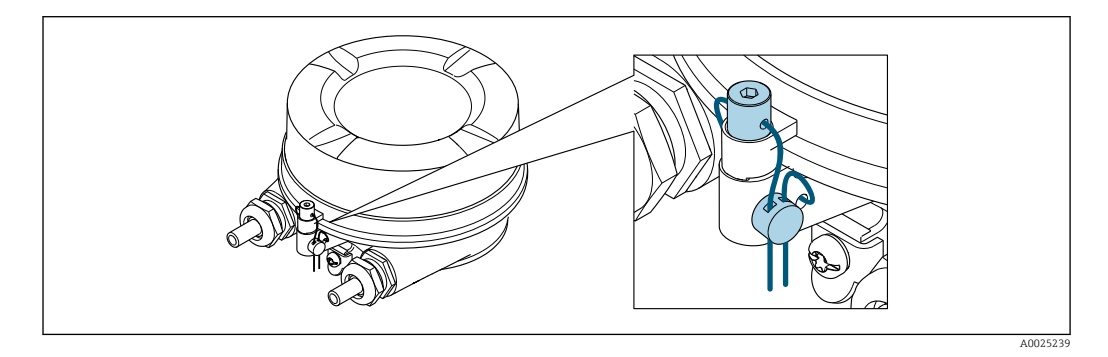

- 1. Den Draht durch die Gehäusebohrung ziehen und durch den Schraubenkopf. Dabei darauf achten, dass der Draht gespannt ist und keinen Spielraum zum Lösen der Schraube lässt.
- 2. Die Drahtenden verplomben.

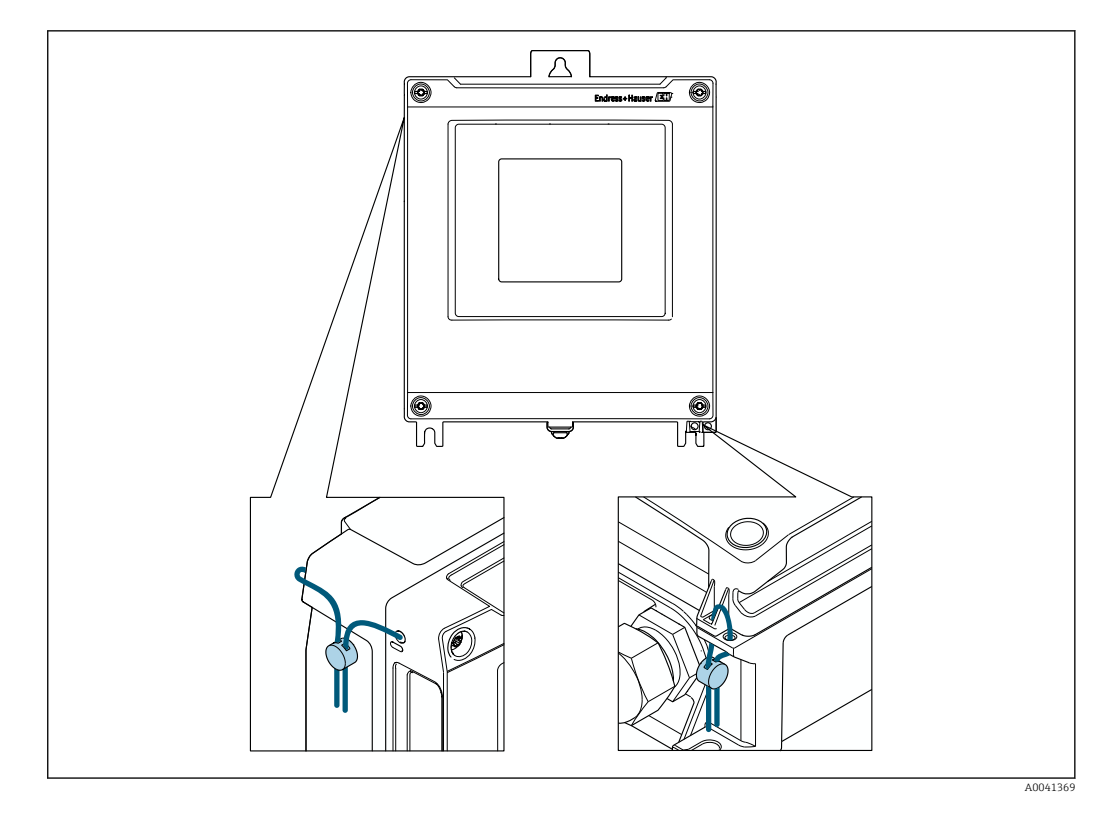

- 1. Bei Verwendung des Anzeigeschutzes (Bestellmerkmal "Zubehör", Option PV "Anzeigeschutz"): Vor Plombierung den Anzeigeschutz demontieren.
- 2. Den Draht durch die Gehäusebohrungen ziehen.
- 3. Die Drahtenden verplomben.
- 4. Bei Verwendung des Anzeigeschutzes: Nach Plombierung den Anzeigeschutz wieder montieren.

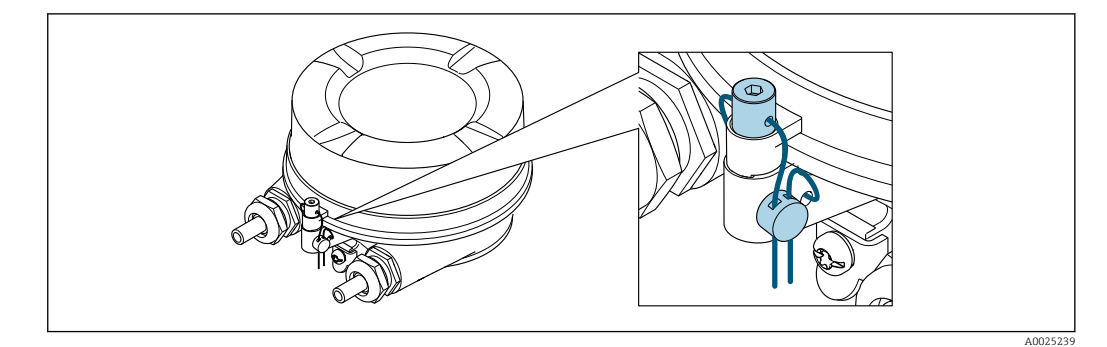

- 1. Den Draht durch die Gehäusebohrung ziehen und durch den Schraubenkopf. Dabei darauf achten, dass der Draht gespannt ist und keinen Spielraum zum Lösen der Schraube lässt.
- 2. Die Drahtenden verplomben.

## 9

## Liste der im Verriegelungsbetrieb/Eichbetrieb konfigurierbaren Parameter

Eichrelevante Parameter müssen im Verriegelungsbetrieb/Eichbetrieb schreibgeschützt werden. Hierfür stehen drei Möglichkeiten zur Verfügung:

- Hardwareschreibschutz
- Eichbetriebsverriegelung aller Parameter
- Eichbetriebsverriegelung definierter Parameter

#### Beschreibung

- Der Hardwareschreibschutz setzt jeden Parameter schreibgeschützt. Siehe Kapitel Schreibschutz via Verriegelungsschalter in der Betriebsanleitung.
- Die **Eichbetriebsverriegelung Alle Parameter** verriegeln den grössten Teil der Parameter.
- Die **Eichbetriebsverriegelung Definierte Parameter** verriegelt nur die eichrelevanten Parameter.
- Die folgende Liste zeigt alle Parameter, die in der Eichbetriebsverriegelung Alle Parameter und Definierte Parameter editierbar sind. Diese Parameter haben keine Markierung.
- Die Parameter mit Markierung sind zusätzlich in der **Eichbetriebsverriegelung Defi**nierte Parameter editierbar.
- Alle nicht aufgelisteten Parameter sind im Verriegelungsbetrieb/Eichbetrieb generell nicht editierbar.

#### Navigation

Menü "Experte"

| -                |                 |                                        |         |
|------------------|-----------------|----------------------------------------|---------|
| <b>∓</b> Experte |                 |                                        |         |
|                  |                 |                                        |         |
|                  | Direktzugriff   | [] []                                  |         |
|                  |                 |                                        |         |
|                  | ► System        |                                        | → 🖺 47  |
|                  | _               |                                        |         |
|                  |                 | ► Anzeige                              | → 🖺 47  |
|                  |                 | · · · ································ |         |
|                  |                 | A durinistration                       | N 🕾 //0 |
|                  |                 | Administration                         | 7 🖬 40  |
|                  |                 |                                        | _       |
|                  | ► Sensor        |                                        | → 🖺 48  |
|                  |                 |                                        |         |
|                  |                 | ► Systemeinheiten                      | → 🖺 48  |
|                  |                 |                                        |         |
|                  |                 | ► Kalibrierung                         | → 🖺 48  |
|                  |                 |                                        |         |
|                  | ► Ausgang       |                                        | → 🖺 48  |
|                  | 55              |                                        |         |
|                  |                 | ▶ Impuls-/Frequenz-/Schaltausgang      | → 🖺 48  |
|                  |                 | 1n                                     |         |
|                  |                 |                                        | I       |
|                  | ► Kommunikation | L                                      | → 🖺 49  |
|                  |                 |                                        |         |
|                  |                 | ► HART-Ausgang                         | → 🖺 49  |
|                  |                 | · Infilt Ausgalig                      |         |
|                  |                 |                                        |         |
|                  |                 | ► webserver                            | → 🖺 51  |

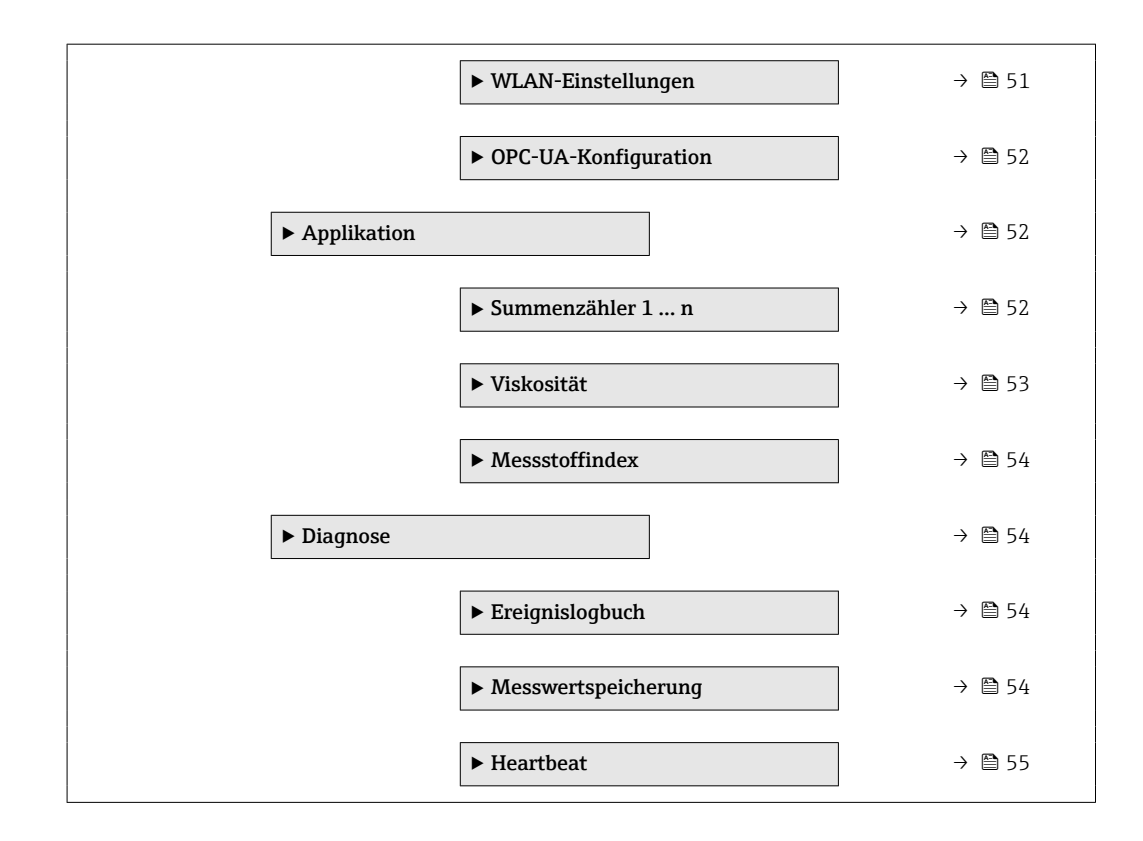

## 9.1 Untermenü "System"

#### 9.1.1 Untermenü "Anzeige"

#### Navigation

Menü "Experte" → System → Anzeige

#### 9.1.2 Untermenü "Administration"

#### Navigation

Menü "Experte"  $\rightarrow$  System  $\rightarrow$  Administration

| ► Administration |                   |                           |
|------------------|-------------------|---------------------------|
|                  | ► Freigabecode de | finieren                  |
|                  |                   | Freigabecode definieren   |
|                  |                   | Freigabecode bestätigen   |
|                  | ► Freigabecode zu | rücksetzen                |
|                  |                   | Freigabecode zurücksetzen |

## 9.2 Untermenü "Sensor"

#### 9.2.1 Untermenü "Systemeinheiten"

#### Navigation

Menü "Experte" → Sensor → Systemeinheiten

| ► Systemeinheiten |  |
|-------------------|--|
| Datum/Zeitformat  |  |

#### 9.2.2 Untermenü "Kalibrierung"

#### Navigation

Menü "Experte" → Sensor → Kalibrierung

▶ Kalibrierung

## 9.3 Untermenü "Ausgang"

#### 9.3.1 Untermenü "Impuls-/Frequenz-/Schaltausgang 1 ... n"

#### Navigation

Menü "Experte"  $\rightarrow$  Ausgang  $\rightarrow$  Impuls-/Frequenz-/Schaltausgang 1 ... n

| ► Impuls-/Frequer<br>1 n | nz-/Schaltausgang           |   |  |
|--------------------------|-----------------------------|---|--|
|                          | Zuordnung Impulsausgang 1 n | 첪 |  |

| Impulsskalierung                              | 这 |
|-----------------------------------------------|---|
| Impulsbreite                                  |   |
| Messmodus                                     | 斑 |
| Fehlerverhalten                               |   |
| Zuordnung Frequenzausgang                     | 囡 |
| Anfangsfrequenz                               | 」 |
| Endfrequenz                                   |   |
| Messwert für Anfangsfrequenz                  |   |
| Messwert für Endfrequenz                      | 」 |
| Messmodus                                     |   |
| Dämpfung Ausgang 1 n                          |   |
| Fehlerverhalten                               |   |
| Fehlerfrequenz                                |   |
| Zuordnung Überwachung Durch-<br>flussrichtung |   |

## 9.4 Untermenü "Kommunikation"

## 9.4.1 Untermenü "HART-Ausgang"

#### Navigation

Menü "Experte" → Kommunikation → HART-Ausgang

| ► HART-Ausgang |                 |                          |
|----------------|-----------------|--------------------------|
|                | ► Konfiguration |                          |
|                |                 | HART-Kurzbeschreibung 🔂  |
|                |                 | Messstellenkennzeichnung |
|                |                 | HART-Adresse 🔂           |

|                    | Präambelanzahl     |                    |  |
|--------------------|--------------------|--------------------|--|
|                    | Feldbus-Schreibzug | riff 🛛 🔂           |  |
| ► Burst-Konfigurat | ion                |                    |  |
|                    | ▶ Burst-Konfigura  | tion 1 n           |  |
|                    |                    | Burst-Modus 1 n    |  |
|                    |                    | Burst-Kommando 1 n |  |
|                    |                    | Burst-Variable 0   |  |
|                    |                    | Burst-Variable 1   |  |
|                    |                    | Burst-Variable 2   |  |
|                    |                    | Burst-Variable 3   |  |
|                    |                    | Burst-Variable 4   |  |
|                    |                    | Burst-Variable 5   |  |
|                    |                    | Burst-Variable 6   |  |
|                    |                    | Burst-Variable 7   |  |
|                    |                    | Burst-Triggermodus |  |
|                    |                    | Burst-Triggerwert  |  |
|                    |                    | Min. Updatezeit    |  |
|                    |                    | Max. Updatezeit    |  |
| ► Information      |                    |                    |  |
|                    | Gerätetyp          | 团                  |  |
|                    | Hersteller-ID      |                    |  |
|                    | HART-Beschreibung  |                    |  |
|                    | HART-Nachricht     |                    |  |
|                    | Hardwarerevision   | 団                  |  |
|                    | HART-Datum         |                    |  |

#### 9.4.2 Untermenü "Webserver"

#### Navigation

Menü "Experte"  $\rightarrow$  Kommunikation  $\rightarrow$  Webserver

| ► Webserver              |  |
|--------------------------|--|
| Web server language      |  |
| DHCP client              |  |
| IP-Adresse               |  |
| Subnet mask              |  |
| Default gateway          |  |
| Webserver Funktionalität |  |
| Login-Seite              |  |

#### 9.4.3 Assistent "WLAN-Einstellungen"

#### Navigation

Menü "Experte" → Kommunikation → WLAN-Einstellungen

| ► WLAN-Einstellungen |   |
|----------------------|---|
| WLAN                 | 团 |
| WLAN-Modus           | 云 |
| SSID-Name            | 」 |
| Netzwerksicherheit   | 」 |
| Benutzername         | 」 |
| WLAN-Passwort        | 対 |
| WLAN-IP-Adresse      | ☆ |
| WLAN subnet mask     | 」 |
| WLAN-Passphrase      | 团 |
| Zuordnung SSID-Name  | 섮 |
| SSID-Name            | 坛 |

| 2.4GHz-WLAN-Kanal |  |
|-------------------|--|
| Antenne wählen    |  |
| WLAN-IP-Adresse   |  |

### 9.4.4 Untermenü "OPC-UA-Konfiguration"

#### Navigation

Menü "Experte"  $\rightarrow$  Kommunikation  $\rightarrow$  OPC-UA-Konfiguration

| ► OPC-UA-Konfiguration |                          |
|------------------------|--------------------------|
| OPC-UA-Funktion akt    | tivieren 🔂               |
| ► OPC-UA-Einstellu     | ngen                     |
| F                      | Port 🖄                   |
|                        | ► OPC-UA-Datum und -Zeit |
|                        | Jahr                     |
|                        | Monat                    |
|                        | Tag                      |
|                        | Stunde                   |
|                        | AM/PM                    |
|                        | Minute                   |
| ► OPC-UA-Sicherhei     | it                       |
| S                      | Sicherheitsrichtlinie    |

## 9.5 Untermenü "Applikation"

#### 9.5.1 Untermenü "Summenzähler 1 ... n"

#### Navigation

Menü "Experte"  $\rightarrow$  Applikation  $\rightarrow$  Summenzähler 1 ... n

| ► Summenzähler | l n                        |   |  |
|----------------|----------------------------|---|--|
|                | Steuerung Summenzähler 1 n | ] |  |

#### 9.5.2 Untermenü "Viskosität"

#### Navigation

Menü "Experte" → Applikation → Viskosität

| ► Viskosität |                                            |             |
|--------------|--------------------------------------------|-------------|
|              | ► Temperaturkompensation                   |             |
|              | Rechenmodell                               |             |
|              | Referenztemperatur                         |             |
|              | Kompensationskoeffizient X 1               |             |
|              | Kompensationskoeffizient X 2               | 团           |
|              | ► Dynamische Viskosität                    |             |
|              | Einheit dynamische Viskosität              | 」           |
|              | Anwendertext dynamische Visko-<br>sität    | 🔀           |
|              | Anwenderfaktor dynamische Vis-<br>kosität  |             |
|              | Anwender-Offset dynamische Vis-<br>kosität | - 🛛         |
|              | ► Kinematische Viskosität                  |             |
|              | Einheit kinematische Viskosität            |             |
|              | Anwendertext kinematische Vis-<br>kosität  | 这           |
|              | Anwenderfaktor kinematische Vis<br>kosität | 5- <u>E</u> |
|              | Anwender-Offset kinematische<br>Viskosität |             |

#### 9.5.3 Untermenü "Messstoffindex"

#### Navigation

Menü "Experte"  $\rightarrow$  Applikation  $\rightarrow$  Messstoffindex

| ► Messstoffindex                          |   |
|-------------------------------------------|---|
| Unterdrückung inhomogenes<br>feuchtes Gas |   |
| Unterdrückung inhomogene Flüs-<br>sigkeit |   |
| Unterdrückung gebundener Blasen           | 쓢 |

## 9.6 Untermenü "Diagnose"

#### 9.6.1 Untermenü "Ereignislogbuch"

#### Navigation

Menü "Experte" → Diagnose → Ereignislogbuch

| ► Ereignislogbuch |   |  |
|-------------------|---|--|
| Filteroptionen    | ☆ |  |

### 9.6.2 Untermenü "Messwertspeicherung"

#### Navigation

Menü "Experte" → Diagnose → Messwertspeicherung

| ► Messwertspeicherung |  |
|-----------------------|--|
| Zuordnung 1. Kanal    |  |
| Zuordnung 2. Kanal    |  |
| Zuordnung 3. Kanal    |  |
| Zuordnung 4. Kanal    |  |
| Speicherintervall     |  |
| Datenspeicher löschen |  |
| Messwertspeicherung   |  |

| Speicherverzögerung           |  |
|-------------------------------|--|
| Messwertspeicherungssteuerung |  |

## 9.6.3 Untermenü "Heartbeat"

#### Navigation

Menü "Experte"  $\rightarrow$  Diagnose  $\rightarrow$  Heartbeat

|                                |                            | 1                          |  |  |
|--------------------------------|----------------------------|----------------------------|--|--|
| ► Heartbeat                    |                            |                            |  |  |
|                                |                            |                            |  |  |
| ► Heartbeat Grundeinstellungen |                            |                            |  |  |
|                                |                            |                            |  |  |
|                                |                            | Anlagendetrelder           |  |  |
|                                |                            | Out                        |  |  |
|                                |                            | Oft                        |  |  |
|                                | ▶ Verifizierungsausführung |                            |  |  |
|                                | • vernizierungsausrum ung  |                            |  |  |
|                                |                            | Jahr                       |  |  |
|                                |                            | -                          |  |  |
|                                |                            | Monat                      |  |  |
|                                |                            |                            |  |  |
|                                |                            | Tag                        |  |  |
|                                |                            |                            |  |  |
|                                |                            | Stunde                     |  |  |
|                                |                            |                            |  |  |
|                                |                            | AM/PM                      |  |  |
|                                |                            |                            |  |  |
|                                |                            | Minute                     |  |  |
|                                |                            | Information of anti-       |  |  |
|                                |                            | mormationen externes Gerat |  |  |
|                                |                            | Verifizierung starten      |  |  |
|                                |                            |                            |  |  |
|                                |                            | Messwerte                  |  |  |
|                                |                            |                            |  |  |
| ► Heartbeat Monitoring         |                            |                            |  |  |
|                                |                            |                            |  |  |
|                                |                            | Monitoring einschalten     |  |  |
|                                |                            |                            |  |  |
|                                |                            | HBSI-Zykluszeit            |  |  |
| 1                              |                            |                            |  |  |

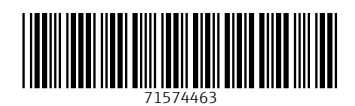

www.addresses.endress.com

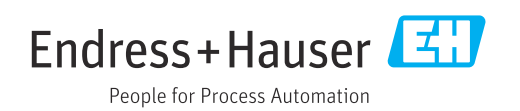